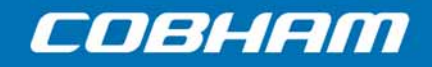

# EXPLORER 5075GX

Auto-Deploy Fly-Away System for Inmarsat GX User & installation manual

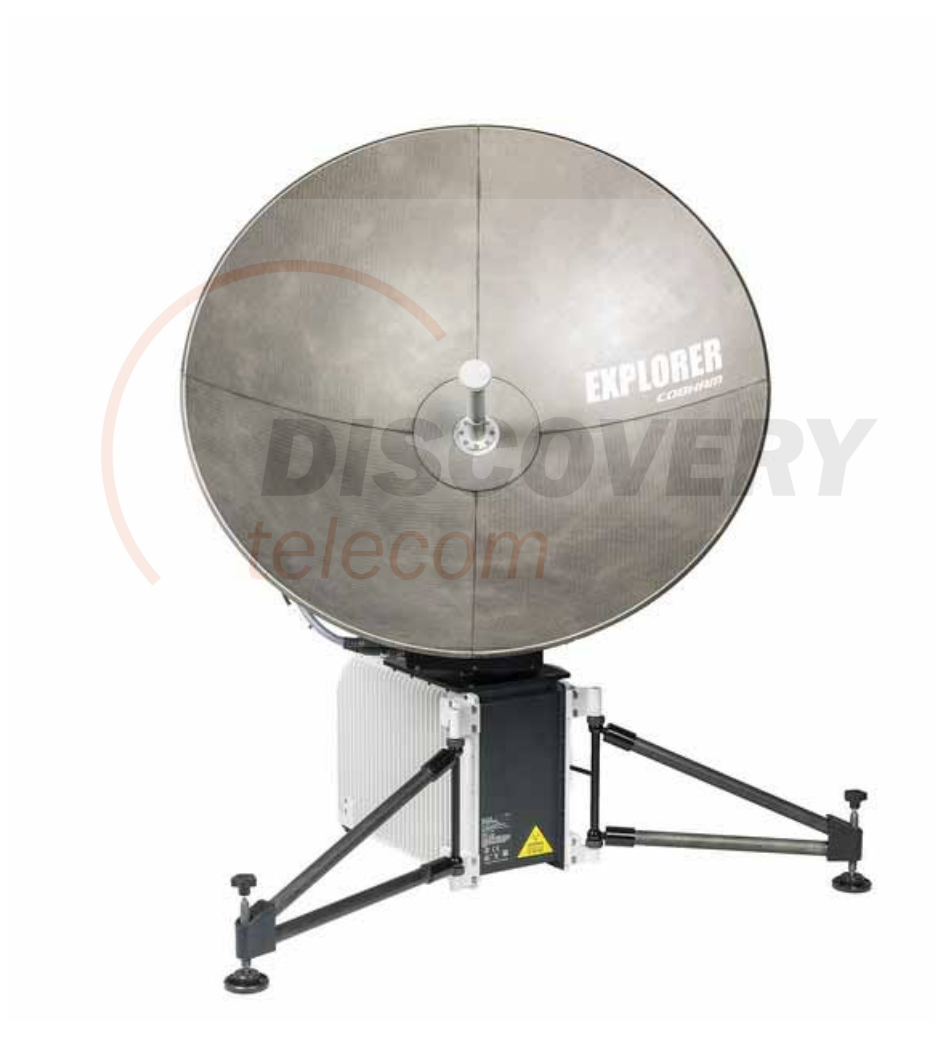

#### Document number: 98-143492-D

Release date: 15 April 2016

#### Disclaimer

Any responsibility or liability for loss or damage in connection with the use of this product and the accompanying documentation is disclaimed by Thrane & Thrane A/S. The information in this manual is provided for information purposes only, is subject to change without notice and may contain errors or inaccuracies. Manuals issued by Thrane & Thrane A/S are periodically revised and updated. Anyone relying on this information should acquire the most current version e.g. from www.cobham.com/satcom, **Service and support**, or from the distributor. Thrane & Thrane A/S is not responsible for the content or accuracy of any translations or reproductions, in whole or in part, of this manual from any other source. In the event of any discrepancies, the English version shall be the governing text.

Thrane & Thrane A/S is trading as Cobham SATCOM.

### Copyright

© 2016 Thrane & Thrane A/S. All rights reserved.

#### Trademark acknowledgements

- **Inmarsat** is a registered trademark of the International Maritime Satellite Organisation (IMSO) and is licensed by IMSO to Inmarsat Limited and Inmarsat Ventures plc.
- Other product and company names mentioned in this manual may be trademarks or trade names of their respective owners.

### Disposal

Old electrical and electronic equipment marked with this symbol can contain substances hazardous to human beings and the environment. Never dispose these items together with unsorted municipal waste (household waste). In order to protect the environment and ensure the correct recycling of old equipment as well as the re-utilization of individual

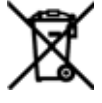

components, use either public collection or private collection by the local distributor of old electrical and electronic equipment marked with this symbol.

Contact the local distributor for information about what type of return system to use.

# Safety summary

The following general safety precautions must be observed during all phases of operation, service and repair of this equipment. Failure to comply with these precautions or with specific warnings elsewhere in this manual violates safety standards of design, manufacture and intended use of the equipment. Thrane & Thrane A/S assumes no liability for the customer's failure to comply with these requirements.

#### Microwave radiation hazards

During transmission the antenna radiates Microwave Power. This radiation may be hazardous to humans close to the antenna. During transmission, make sure that nobody gets closer than the recommended minimum safety distance. The minimum safety distance in front of the antenna reflector is 32 m when in the focal line (a straight line between the feed horn and satellite), based on a radiation level of 10 W/m<sup>2</sup>. No hazard exists at the back of the reflector.

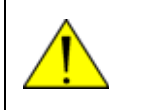

**WARNING!** This device emits radio frequency energy. Do not place your head or other body parts between transmitting feed horn and reflector when the system is operational.

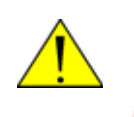

**WARNING!** Potentially hot surface when the system is operated in hot environments without the possibility for ventilation. Contact may cause burn. Allow to cool before servicing.

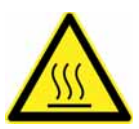

#### Service

User access to the interior of the antenna is not allowed. Only a technician authorized by Cobham SATCOM may perform service - failure to comply with this rule will void the warranty.

#### Power supply

The voltage range for the EXPLORER 5075GX is 100 - 240 VAC (nominal), 4 A, 50/60 Hz. Use the original power cable delivered with the equipment and make sure to apply safety ground to the terminal.

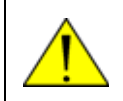

**WARNING!** Before disassembling or performing any maintenance or upgrades, unplug the unit from the power source.

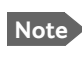

When you use a transportable and/or temporary power supply, e.g. a generator, refer to the national legislation for correct safety ground connection.

#### Do not operate in an explosive atmosphere

Do not operate the equipment in the presence of flammable gases or fumes. Operation of any electrical equipment in such an environment constitutes a definite safety hazard.

#### Keep away from live circuits

Operating personnel must not remove equipment covers. Component replacement and internal adjustment must be made by qualified maintenance personnel. Do not replace components with the power cable connected. Under certain conditions, dangerous voltages may exist even

with the power cable removed. To avoid injuries, always disconnect power and discharge circuits before touching them.

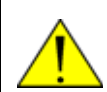

**WARNING!** Be aware of pinch points while the antenna is being positioned, deployed or stowed.

Failure to comply with the rules above will void the warranty!

# FCC §15.105: Information to the User

NOTE: This equipment has been tested and found to comply with the limits for a Class B digital device, pursuant to part 15 of the FCC Rules. These limits are designed to provide reasonable protection against harmful interference in a residential installation. This equipment generates, uses and can radiate radio frequency energy and, if not installed and used in accordance with the instructions, may cause harmful interference to radio communications. However, there is no guarantee that interference will not occur in a particular installation. If this equipment does cause harmful interference to radio or television reception, which can be determined by turning the equipment off and on, the user is encouraged to try to correct the interference by one or more of the following measures:

- Reorient or relocate the receiving antenna.
- Increase the separation between the equipment and receiver.
- Connect the equipment into an outlet on a circuit different from that to which the receiver is connected.
- Consult the dealer or an experienced radio/TV technician for help.

| Chapter 1 | About this manual                                               |            |
|-----------|-----------------------------------------------------------------|------------|
|           | 1.1 Manual overview                                             | 1-1        |
|           | 1.1.1 Intended readers                                          | 1-1        |
|           | 1.1.2 Software version                                          | 1-1        |
|           | 1.1.3 Typography                                                | 1-1        |
|           | 1.2 Precautions                                                 | 1-2        |
| Chapter 2 | Introduction                                                    |            |
|           | 2.1 EXPLORER 5075GX Auto-Deploy Fly-Away System for Inmarsat GX | 2-1        |
|           | 2.1.1 Overview                                                  | 2-1        |
|           | 2.1.2 Global Xpress (GX) service                                | 2-2<br>2-2 |
|           | 2.2 Description of the system components                        | 2-2        |
|           | 221 Antenna positioner                                          | 2-3        |
|           | 222 RE assembly                                                 | 2 5        |
|           | 223 Reflector                                                   | 2-3        |
|           | 2.2.4 Electronics enclosure and support legs                    | 2-3        |
|           | 2.2.5 Web interface for setup and troubleshooting               | 2-5        |
|           | 2.2.6 LAN ports and WLAN                                        | 2-6        |
|           | 2.2.7 Power supply                                              | 2-6        |
| Chapter 3 | Assembly & start up                                             |            |
|           | 3.1 What's in the box                                           | 3-1        |
|           | 3.1.1 To unpack                                                 |            |
|           | 3.1.2 Initial inspection                                        | 3-2        |
|           | 3.2 To assemble the EXPLORER 5075GX                             | 3-3        |
|           | 3.2.1 Prerequisites                                             |            |
|           | 3.2.2 Assembly                                                  |            |
|           | 3.3 Power on and auto-pointing                                  | 3-6        |
|           | 3.3.1 To stow the antenna                                       | 3-7        |
|           | 3.4 To disassemble and pack the antenna                         | 3-8        |
| Chapter 4 | Setup and operation                                             |            |
|           | 4.1 Setup with the web interface for PC                         | 4-1        |
|           | 4.1.1 Introduction                                              | 4-1        |
|           | 4.1.2 Connection to the web interface                           | 4-1        |
|           | 4.1.3 To configure the LAN network                              | 4-6        |
|           | 4.1.4 WLAN settings                                             | 4-8        |
|           | 4.1.5 To deploy, stow, stop or jog the antenna                  | 4-9        |
|           | 4.1.7 Administration                                            | 4-10       |
|           | 4.1.7 Authinistiduon                                            |            |
|           | 4.1.0 User permissions (guest logili)                           | 12<br>גו-+ |
|           | 4.1.10 Reset to factory default                                 | 4-14       |
|           | 4.2 Keypad and display menus                                    | 4-16       |
|           | 4.2.1 Keypad and display                                        | 4-16       |
|           |                                                                 |            |

|            | 4.2.2 Navigating the menus                          | 4-17       |
|------------|-----------------------------------------------------|------------|
|            | 4.2.3 The menu tree                                 | 4-17       |
|            | 4.2.4 Brightness of the display                     | 4-21       |
|            | 4.3 Web interface for tablet and smartphone         | 4-21       |
| Chapter 5  | Service                                             |            |
|            | 5.1 General support                                 |            |
|            | 5.1.1 Preventative maintenance                      |            |
|            | 5.1.2 Help desk and diagnostics report              | 5-2        |
|            | 5.1.3 Manual pointing                               | 5-4        |
|            | 5.1.4 Power cycle                                   | 5-5        |
|            | 5.1.5 Satellite profiles and modem profiles         | 5-5        |
|            | 5.1.6 GX Modem: One Touch Commissioning (OTC)       | 5-7        |
|            | 5.1.7 LNB data update                               | 5-8        |
|            | 5.1.8 Proxy server settings in your browser         | 5-9        |
|            | 5.2 Software update                                 | 5-10       |
|            | 5.2.1 Prerequisites                                 |            |
|            | 5.2.2 Software update procedure                     |            |
|            | 5.3 Status signalling with LEDs and status messages |            |
|            | 5.3.1 LEDs on the keypad of the EXPLORER 5075GX     |            |
|            | 5.3.2 Status information of the modem               | 5-13       |
|            | 5.4 To return units for repair                      |            |
|            |                                                     |            |
| Appendix A | Technical specifications                            |            |
|            | A.1 Specifications                                  | A-1        |
|            |                                                     |            |
| Appendix B | System messages                                     |            |
|            | B.1 Event messages – overview                       | B-1        |
|            | B.2 List of events                                  | В-2        |
| Appendix C | Approvals                                           |            |
| Glossary   |                                                     | Glossary-1 |
|            |                                                     |            |
| Index      |                                                     | Index-1    |

# About this manual

# 1.1 Manual overview

This manual has the following chapters:

- Introduction
- Assembly & start up
- Setup and operation
- Service

This manual has the following appendices:

- Technical specifications
- System messages
- Approvals

## 1.1.1 Intended readers

This is a user and installation manual for the EXPLORER 5075GX system, intended for users of the system and service personnel. It is important that you observe all safety requirements listed in the beginning of this manual, and install the system according to the guidelines in this manual.

## 1.1.2 Software version

This manual is intended for EXPLORER 5075GX with **software version 1.54**. The software version of the GX modem (Core module) is shown in its own web interface.

## 1.1.3 Typography

In this manual, typography is used as indicated below:

**Bold** is used for the following purposes:

- To emphasize words. Example: "Do **not** touch the antenna".
- To indicate what the user should select in the user interface. Example: "Select **SETTINGS > Satellite profiles**".

Italic is used to emphasize the paragraph title in cross-references.

# 1.2 Precautions

Text marked with "Warning", "Caution", "Note" or "Important" show the following type of data:

- **Warning**: A Warning is an operation or maintenance procedure that, if not obeyed, can cause injury or death.
- **Caution**: A Caution is an operation or maintenance procedure that, if not obeyed, can cause damage to the equipment.
- Note: A Note gives information to help the reader.
- **Important**: A text marked Important gives information that is important to the user, e.g. to make the system work properly. This text does not concern damage on equipment or personal safety.

All personnel who operate equipment or do maintenance as specified in this manual must know and follow the safety precautions. The warnings and cautions that follow apply to all parts of this manual.

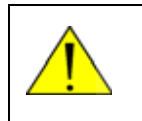

**WARNING!** Before using any material, refer to the manufacturers' material safety data sheets for safety information. Some materials can be dangerous.

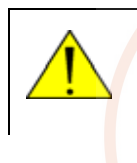

**CAUTION!** Do not use materials that are not equivalent to materials specified by Cobham SATCOM. Materials that are not equivalent can cause damage to the equipment.

Chapter 2

# Introduction

This chapter has the following sections:

- EXPLORER 5075GX Auto-Deploy Fly-Away System for Inmarsat GX
- Description of the system components

## 2.1 EXPLORER 5075GX Auto-Deploy Fly-Away System for Inmarsat GX

### 2.1.1 Overview

The EXPLORER 5075GX is an auto-deploy 75 cm fly-away antenna system, designed for operation in the Ka-band. The integrated GX modem, also known as the iDirect Core Module, commands the system to automatically acquire an operational satellite within five minutes based on the terminal's GPS location. All of the EXPLORER series terminals are easy to install, set up, and commission by a non-specialist technician. The system has the following major components:

- 1. 2-axis motorized antenna positioner with Inter-Facility Link and cabling interface ports for Block Up-converter (BUC) power.
- 2. Reflector and RF assembly including filter/polarizer, BUC, and Low Noise Block Downconverter (LNB).
- 3. Electronics enclosure with antenna control unit and GX Modem Unit, keypad, display and LAN ports.

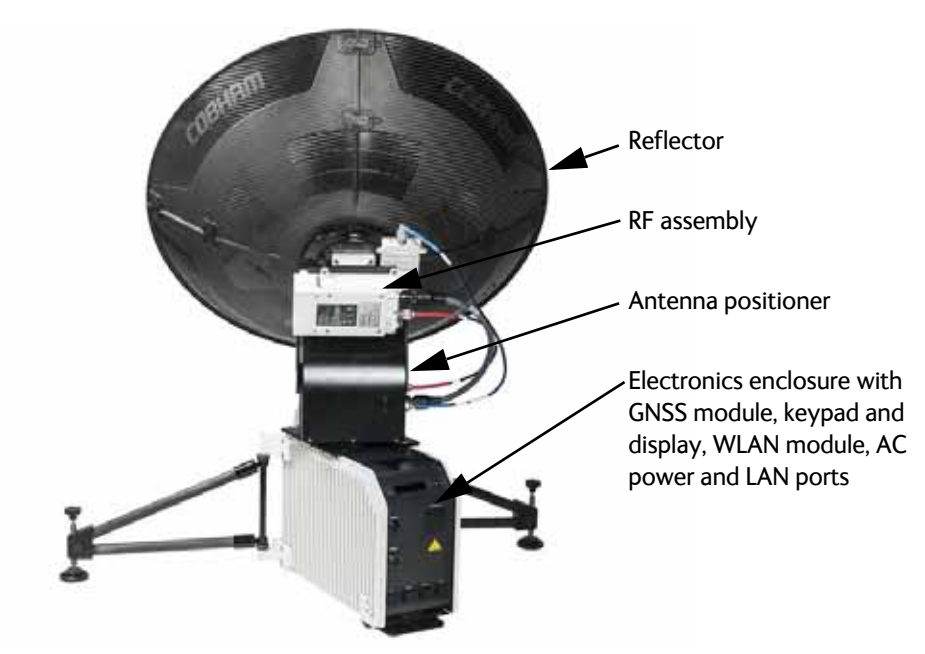

Figure 2-1: Major system components

The antenna provides a stable RF link and the modem provides IP services on the RF link. The IP services are provided via a switch in the antenna subsystem, which is controlled by the GX modem. Status information from the GX modem is provided via the antenna subsystem. The antenna subsystem can be monitored and software upgraded from the earth station via the GX modem.

## 2.1.2 Global Xpress (GX) service

The EXPLORER 5075GX is a unique GX antenna system operating in the K/Ka-band (19.2 to 30 GHz). It is used with the Global Xpress service from Inmarsat, delivering consistent high-performance download speeds of up to 50 Mbps and 5 Mbps over the uplink. The following figure shows the coverage map of the GX service.

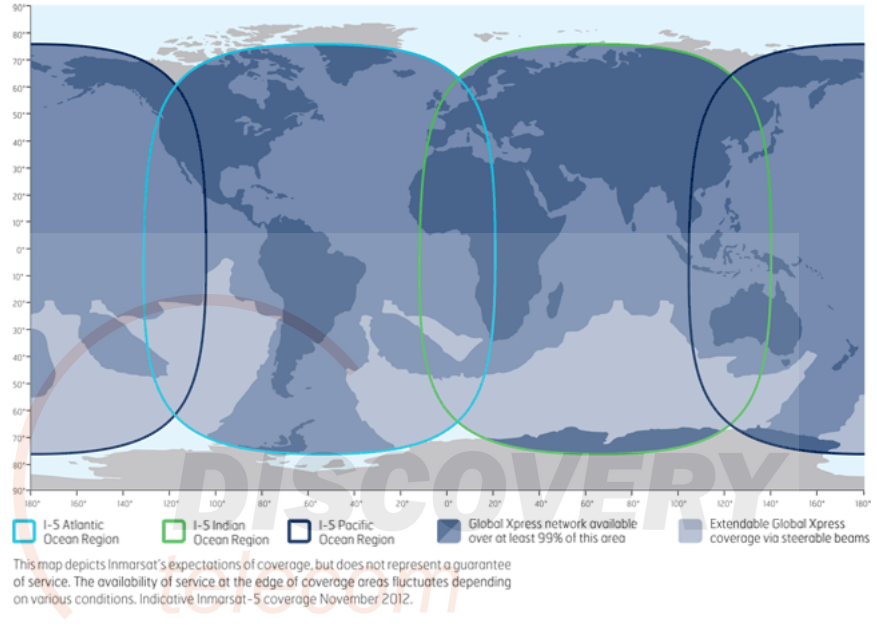

Figure 2-2: GX coverage map<sup>a</sup>

a. Source: www.inmarsatgov.com

## 2.1.3 Service activation

The EXPLORER 5075GX should be activated from the start. If there are problems with the GX service contact your service provider.

# 2.2 Description of the system components

## 2.2.1 Antenna positioner

The auto-deploy antenna positioner can accommodate  $4^{\circ}$  to  $83^{\circ}$  of angular movement in the elevation axis and  $\pm 90^{\circ}$  in the azimuth axis. The mechanical assemblies rely on two independent axes to allow for precise antenna pointing. A ground gradient of up to  $8^{\circ}$  can be accommodated with the terminal's levelling features. The antenna positioner can stay outside in rainy weather.

Note If the look angle is less than 12 degrees it is important to level the terminal.

## 2.2.2 RF assembly

The RF assembly includes the BUC, LNB, reflector hub, filter/polarizer, and feed horn. It also contains brackets that are attached to mounting blocks on the elevation arms. Once the RF assembly is mounted, the thumbscrews beneath the blocks hold the brackets securely in place. Also, the BUC and LNB are mounted closely to the filter/polarizer to reduce the need for wave guides. This design allows for quick assembly and disassembly of the RF assembly from the positioner.

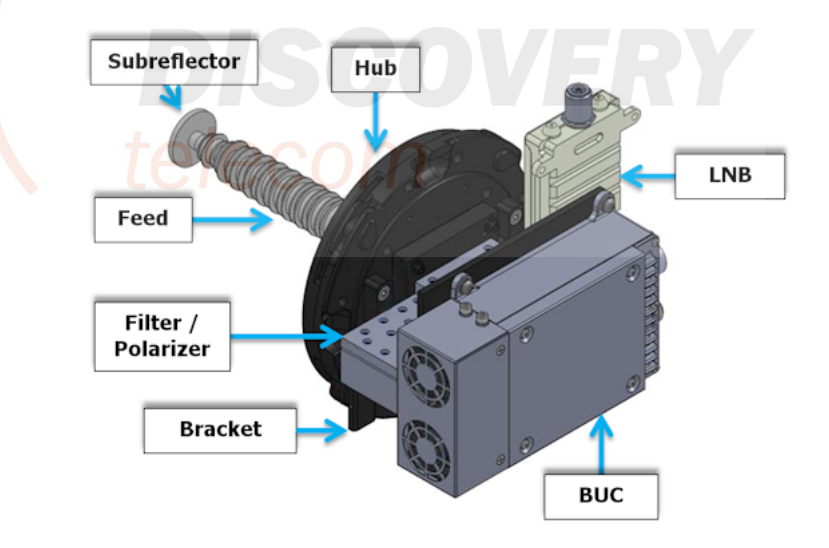

Figure 2-3: RF assembly

## 2.2.3 Reflector

The 75 cm reflector consists of four interchangeable panels and a center hub. The panels are made entirely of composite with the exception of the latches. The aluminum latches are used to secure the panels to the hub. Two smaller latches along the edge of the panels attach the reflector panels to each other. The reflector weighs 3 kg (8.5 lbs). The reflector has been designed to meet wind load and thermal distortion requirements; see *Technical specifications* on page A-1 for more detail.

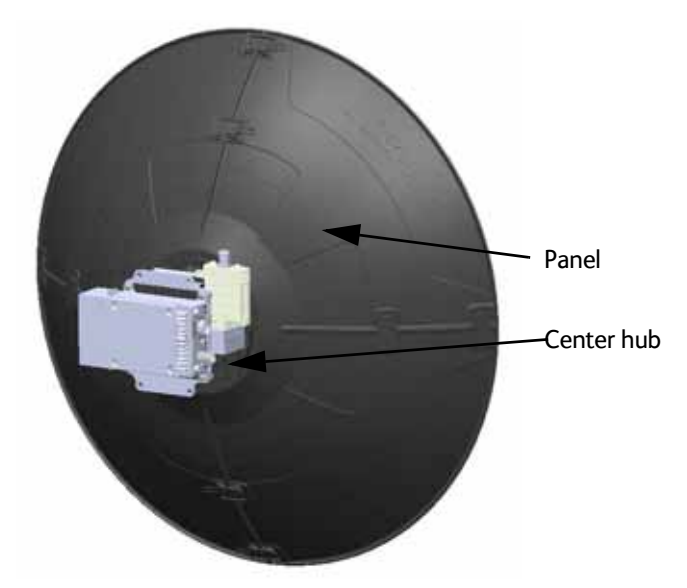

Figure 2-4: Assembled reflector with center hub and 4 panels

## 2.2.4 Electronics enclosure and support legs

The electronics enclosure contains many subcomponents including the antenna control unit, GX modem, GNSS (Global Navigation Satellite System) module, AC power supply, sensors, WLAN module, in addition to environment-sensing technology that self-regulates system temperature and atmospheric pressure equalization. Four LAN ports are available, LAN port 1 (Service port) is used for system control via the web interface.

The electronics enclosure has an embedded keypad and display to provide access to configuration, control, and system monitoring tools. The antenna positioner is hard-mounted to the electronics enclosure, and internal cables running between them are protected by a water-tight cable gland. The electronics enclosure is class IP65 protected against dust and water ingress.

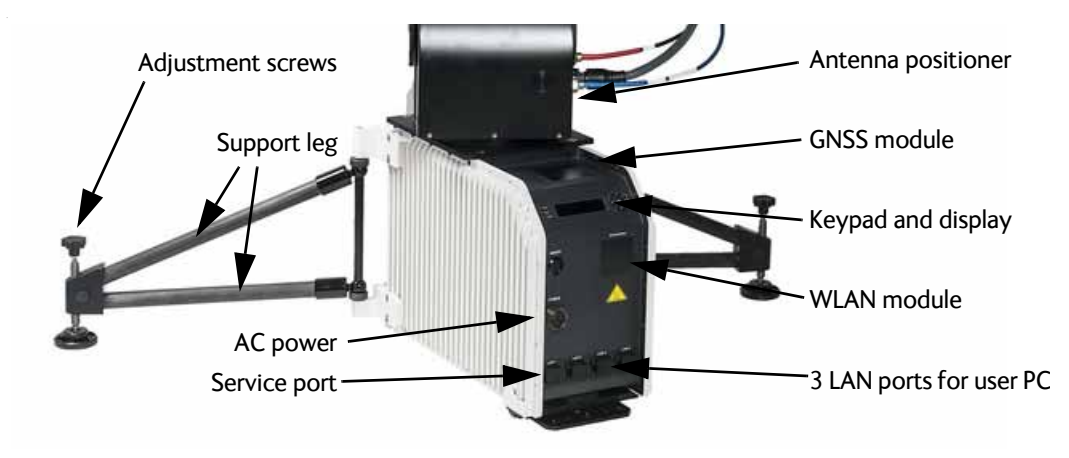

Figure 2-5: Electronics enclosure and support legs

#### Keypad and display

The display has a two line menu system and two status lines (Upper and Lower) for compact satellite and antenna information. Using the keypad and display you can deploy, stow and stop the antenna, including monitoring the system (warnings, errors and information). See *The menu tree* on page 4-17 for a list of menus. The menus show how the system has been configured. The three LED light indicators are described in *LEDs on the keypad of the EXPLORER 5075GX* on page 5-13. You can see warnings, errors and information messages in the display. Signal strength is indicated on the display as 7 blocks. The signal strength is also displayed as a number during manual pointing.

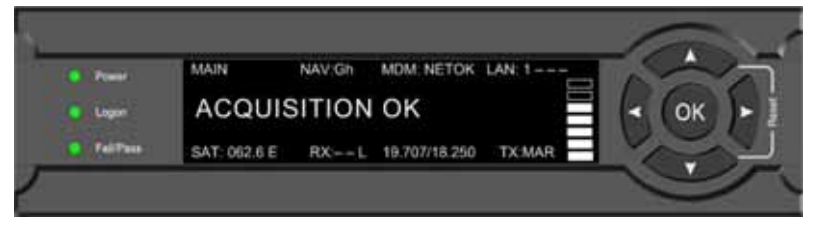

Figure 2-6: Keypad and display (example)

## 2.2.5 Web interface for setup and troubleshooting

To fully configure the EXPLORER 5075GX, use the built-in web interface. Installation of software is not necessary, you can use a standard Internet browser. The web interface is mainly used for first-time setup, including WLAN use and administrating access rights (admin and guest). You can deploy, stow and stop the antenna, including monitoring the system (warnings, errors and information), with the web interface. The web interface is useful when troubleshooting the EXPLORER 5075GX, for example to download a diagnostics report. The web interface can be accessed using WiFi. For details about network configuration see *To configure the LAN network* on page 4-6.

|                |                                  | Y                  |                        |                 |
|----------------|----------------------------------|--------------------|------------------------|-----------------|
|                |                                  |                    |                        | COBHAM          |
| RX : [][][][]] | y Stow Deployed<br>Early Acquisi | tion               | STOP                   | EXPLORER 5075GX |
| • DASHBOARD    | DASHBOARD                        |                    |                        |                 |
| SETTINGS       | GNSS position                    | 55°48' N, 12°30' E | ACU part name          | TT-7166A        |
|                | Base orientation                 | 222.22°            | ACU serial number      | 23567890        |
| SERVICE        | Satellite profile                | Generic GX modem   | Software version       | 1.54 build 8    |
| ADMINISTRATION | Satellite position               | 62.6°E             | POINTING               |                 |
| HELPDESK       | RX RF frequency                  |                    | Azimuth, elevation trg | 124.6° 12.6°    |
|                | Tuner signal strength            | -675               | тх                     |                 |
| SITE MAP       | Tuner mode                       | 5                  | DUC TY                 | 04              |
|                | Tracking RF frequency            | 19.707000 GHz      | BUCIX                  | Off             |
|                | MODEM                            |                    |                        |                 |
|                | Model                            | iDirect GX modem   |                        |                 |
|                | RX locked status                 | Not locked         |                        |                 |
|                | RX IF frequency                  |                    |                        |                 |
|                | TX allowed                       | Yes                |                        |                 |
|                | Refresh                          |                    |                        |                 |
|                |                                  |                    |                        |                 |

Figure 2-7: Web interface, DASHBOARD (example)

## 2.2.6 LAN ports and WLAN

The electronics enclosure has four LAN connectors (type RJ45) for connecting a PC/laptop or similar:

- LAN connector on the left-hand side (LAN1) for system control via the web interface.
- Three connectors (LAN2 to LAN4) for user PCs for Internet etc., configured by the GX modem.

The EXPLORER 5075GX has a WLAN module. Access to one of the LAN ports using WLAN must be set up in the web interface, see *To configure the LAN network* on page 4-6.

## 2.2.7 Power supply

The internal power supply supplies power to the electronics enclosure, LNB and BUC. Power input is specified as 100-240 VAC, for more details see *Technical specifications* on page A-1.

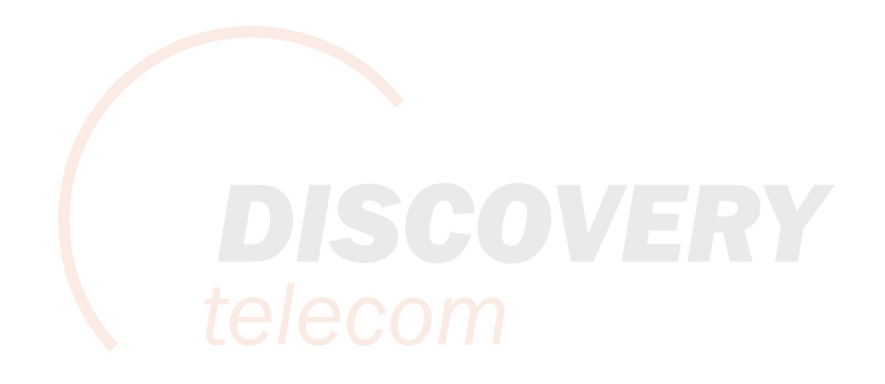

# Assembly & start up

This chapter has the following sections:

- What's in the box
- To assemble the EXPLORER 5075GX
- Power on and auto-pointing
- To disassemble and pack the antenna

## 3.1 What's in the box

## 3.1.1 To unpack

Two transit cases contain the EXPLORER 5075GX antenna system:

- Case with RF assembly and reflector (left)
- Case with electronics enclosure and antenna positioner (right)

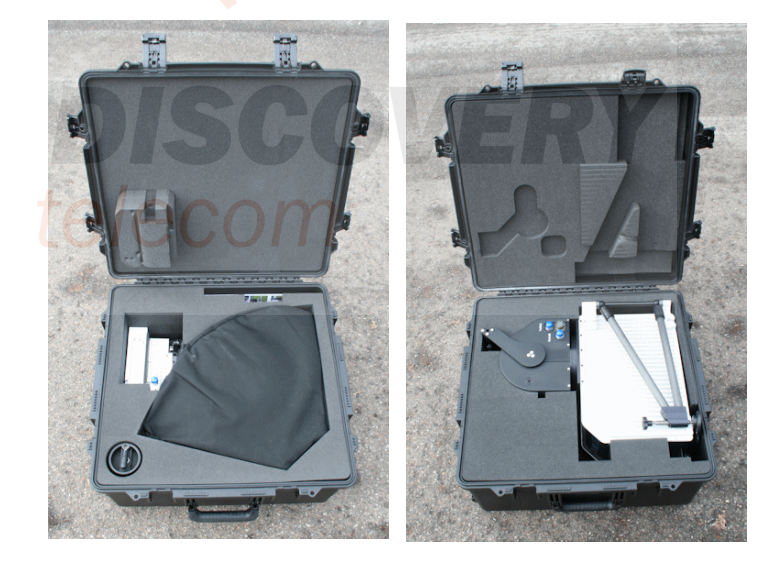

Figure 3-1: Transit cases

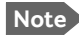

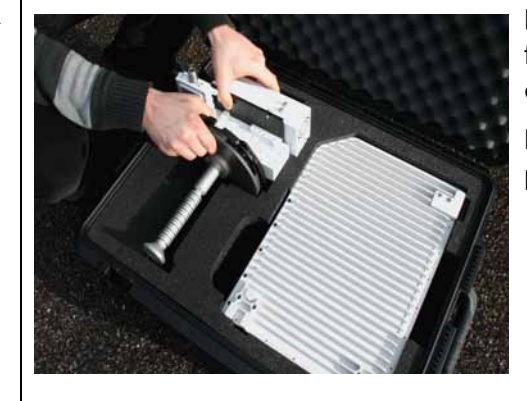

Do not grab the RF assembly by the feed horn. The RF feed's subreflector can be easily damaged.

Hold the RF feed as shown in the picture.

The cases contain the following items:

- Electronics enclosure
- RF feed assembly
- Transmit (Red, Tx) & Receive (Blue, Rx) RF cables
- BUC power cable (Gray)
- Power cable
- Hand crank
- Quick guide
- Safety summary page

## 3.1.2 Initial inspection

Inspect the cases immediately upon receipt for evidence of damage during transport. If the shipping material is severely damaged or water stained, request that the carrier's agent be present when opening the cases. Save all packing material for future use.

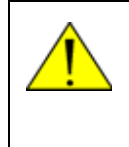

**WARNING!** To avoid electric shock, do not apply power to the system if there is any sign of shipping damage to any part of the front or rear panel or the outer cover. Read the safety summary at the front of this manual before installing or operating the system.

After unpacking the system, inspect it thoroughly for hidden damage and loose components or fittings. If the contents are incomplete, if there is mechanical damage or defect, or if the system does not work properly, notify your dealer.

# 3.2 To assemble the EXPLORER 5075GX

## 3.2.1 Prerequisites

Note If the look angle is less than 12 degrees it is important to level the terminal.

#### Wind speed considerations

The antenna is designed to operate under wind speeds of 48 km/h (30 mph) gusting up to 72 km/h (45 mph) while anchored and survive winds of 100 km/h (62 mph) gusting up to 129 km/h (80 mph) while anchored. Note that the antenna may point away from the satellite in winds blowing faster than the operational wind speed limit. At higher wind speeds drive the antenna manually to the stow position.

Important

Do not assemble or operate the terminal at wind speeds exceeding the operational wind speeds. In case the wind speeds exceed the operational wind speed limit while the antenna is already assembled or operational, bring the antenna to the stow position. In case the wind speeds exceed the survival wind speed limit while the antenna is already assembled or operational, bring the antenna manually back to the stow position, disassemble and pack the antenna.

In the EXPLORER 5075GX auto-deploy terminal, access points have been provided to access the azimuth and elevation drives. At higher wind speeds, the antenna can be manually driven to the stow position using the hand crank tool included in the transport cases. See also *Manual pointing* on page 5-4.

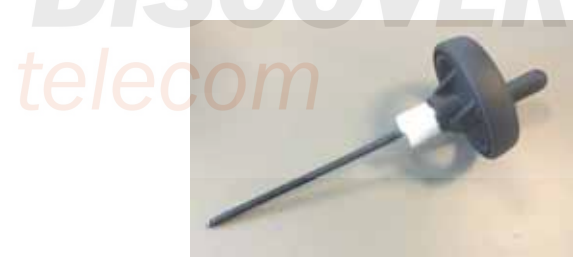

Figure 3-2: Hand crank

## 3.2.2 Assembly

The EXPLORER 5075GX antenna ships from the factory with pre-set and calibrated position feedback, limit sensing, limit switches, and motor speeds. To be fully operational, you must deploy the electronics enclosure, install the RF assembly and the reflector, and connect the IFL and power cables. After power-up, the system will auto-acquire the network within five minutes.

To assemble the EXPLORER 5075GX, do as follows:

- 1. Unpack the electronics enclosure and place it upon level ground.
- 2. Deploy the two support legs.

3. Turn the adjustment screws to move the feet up and down to level the base and achieve stability.

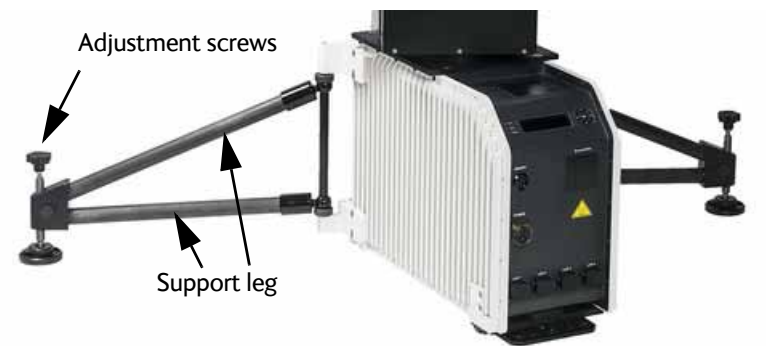

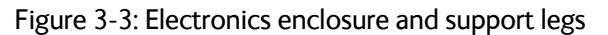

- 4. You may have to anchor the terminal to the ground in situations with high wind conditions. For anchoring you may add extra weight to the support legs.
- 5. Unpack the RF assembly.

**Important** Take care when handling the RF assembly. Do not grab the assembly by the feed horn. The feed's subreflector can be easily damaged.

- 6. Retract the thumbscrews on the mounting block, located on the elevation arms.
- 7. Insert the brackets of the RF assembly down into the antenna positioner.
- 8. Re-engage the thumbscrews to lock the brackets into place.
- 9. Unpack the four interchangeable reflector panels.
- 10.Release the four locking mechanisms on the reflector hub on the RF assembly.
- 11.Insert the two bottom panels and latch them along the edge of each panel to carefully secure the reflector panels into place.

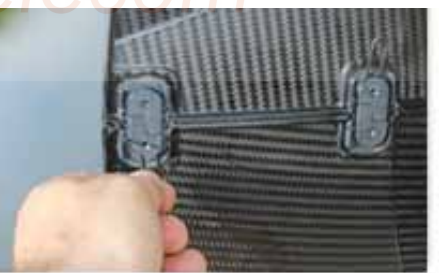

Figure 3-4: Latches to interconnect the panels

12.Re-secure the locking mechanism for each panel on the reflector hub.

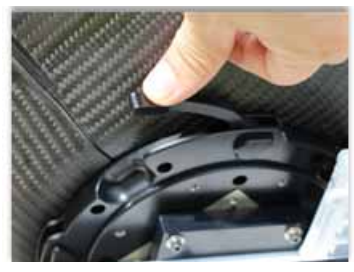

Figure 3-5: Center hub with four latches for the 4 panels

13. Insert and latch the two upper panels.

- 14.Connect the cables:
- (1) BUC power cable (Gray) to the MIL connector
- (2) Transmit (Red, Tx) cable IFL RG-6 to the BUC Transmit port
- (3) Receive (Blue, Rx) cable IFL RG-6 to the LNB Receive port.

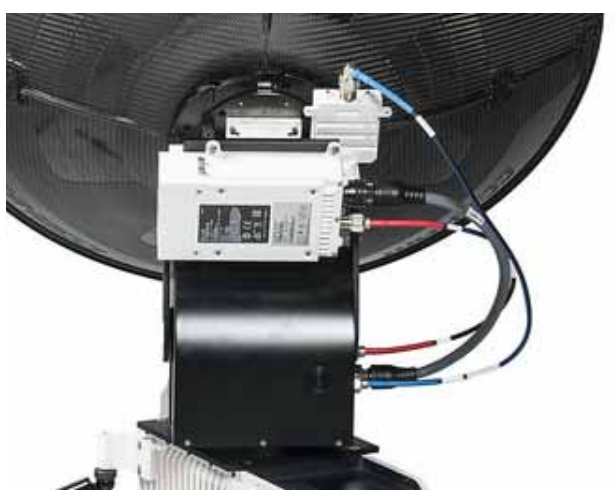

Figure 3-6: Tx, Rx RF and BUC cables

15.Connect the power cable.

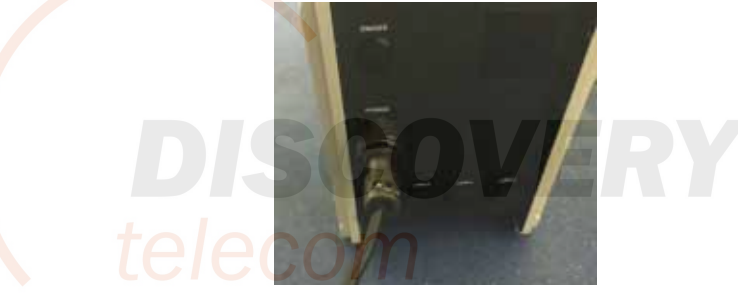

Figure 3-7: AC power connection

16. Do not cover the GNSS (GPS, Glonass, etc.) module. The module sits in the top of the electronics enclosure.

17.Do not cover the WLAN module.

There are four RJ-45 ports for making IP-data connections.

LAN cable type: Use shielded LAN cable.

- LAN connector on the left-hand side (LAN1) for system control via the web interface.
- Three connectors (LAN2 to LAN4) for user PCs for Internet etc., configured by the GX modem. See the documentation from your service provider.

Note

**The web interface can only be accessed via LAN1 (leftmost)**. The Wi-fi connection must be configured, see *To configure the LAN network* on page 4-6 and *WLAN settings* on page 4-8.

# 3.3 Power on and auto-pointing

The system is set to automatically point and acquire a connection (default).

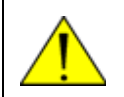

**WARNING!** Be aware of pinch points while the antenna is being positioned, deployed or stowed.

To start up the antenna, do as follows:

1. Position the antenna:

Northern hemisphere: position the antenna so the display faces North. Southern hemisphere: position the antenna so the display faces South.

2. Press the On/Off button and wait for the auto-acquisition process to finish.

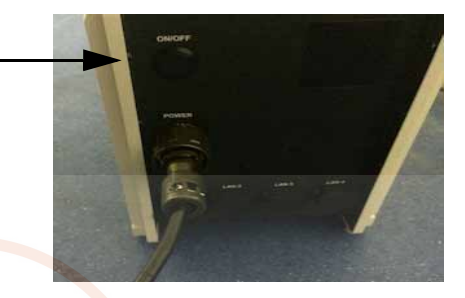

Figure 3-8: On/Off button

 Check the measured compass angle in the display ANTENNA > COMPASS: Northern hemisphere: Best acquisition at 180 degrees Southern hemisphere: Best acquisition at 0 degrees

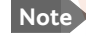

Make sure that there is no magnetic interference near the electronics enclosure. This might cause the internal compass to give a wrong reading.

The antenna is fully operational when the display says **ACQUISITION OK** and the field **MDM**: in the upper status line shows **NETOK**. If the system has previously been set to manual pointing, auto acquisition is disabled. You have to disable manual pointing in the keypad, see *The menu tree* on page 4-17.

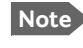

When operating the terminal in cold weather allow the terminal to reach operating temperature. Wait for the heating event in the display to disappear until **MDM:NETOK** is displayed.

#### Auto-acquisition overview

The following points describe the typical auto-pointing algorithm:

- 1. Detect Mechanical Home Position for Az and El, which calibrates the encoders.
- 2. Calculate the Az/El look angles using the inputs from GNSS (GPS, Glonass etc.), Level sensors, Compass, and inclinometer.
- 3. Set elevation and azimuth to the calculated look angle.
- 4. Proceed to maximum value on the satellite signal and achieve LOCK status.

The modem then enters the network and begins passing user traffic. This pointing algorithm uses Cobham's proven technology that is currently deployed in thousands of terminals around the world.

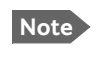

As a safety precaution, the modem is automatically inhibited from transmitting until the unit has locked on to the satellite and acquired the network.

## 3.3.1 To stow the antenna

Set the antenna into the stow position before moving the vehicle.

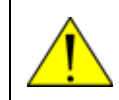

**WARNING!** Be aware of pinch points while the antenna is being positioned, deployed or stowed.

#### To stow the antenna using the keypad and display

To learn how to use the keypad see Navigating the menus on page 4-17.

- 1. Press OK to scroll to the COMMAND page and press OK again to access the page.
- 2. Press ▼ until **STOW** is selected, and press **OK**.
- 3. Wait until the status shows **STOWED**.

#### To stow the antenna using the web interface

- 1. Connect a PC to the LAN1 connector.
- 2. Open your Internet browser and enter the IP address of the EXPLORER 5075GX. The default IP address is http://192.168.0.1.
- 3. Type in the user name **admin** and the password **1234** (default) to access the Dashboard as an administrator.
- 4. Click the button **Stow**.

|                   |                                 |                    |                   | совням          |
|-------------------|---------------------------------|--------------------|-------------------|-----------------|
| RX : [][][][][][] | y Stow Deployed<br>Early Acquis | sition             | <b>STOP</b>       | EXPLORER 5075GX |
| • DASHBOARD       | DASHBOARD                       |                    |                   |                 |
| SETTINGS          | GNSS position                   | 55°48' N, 12°30' E | ACU part name     | TT-7166A        |
|                   | Base orientation                | 222.22°            | ACU serial number | 23567890        |
| SERVICE           | Satellite profile               | Generic GX modem   | Software version  | 1.54 build 8    |
| ADMINISTRATION    | Satellite position              | 62.6°E             | POINTING          |                 |
|                   | RX RF frequency                 |                    |                   |                 |

Figure 3-9: To stow the antenna using the web interface

5. Wait until the status shows **Stowed**.

#### To stow the antenna using the hand crank

- 1. Make sure the power is switched off.
- 2. Align the antenna positioner with the enclosure.

3. Set the elevation to 0 degrees (the angle between the electronics enclosure and the antenna positioner arms is 45 degrees).

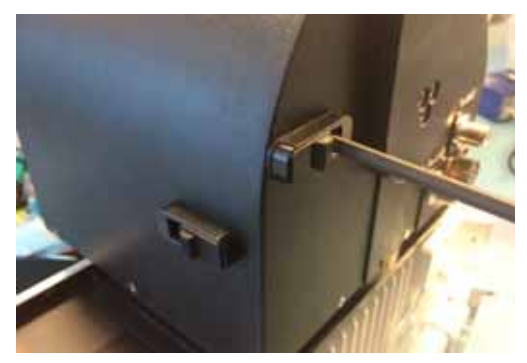

Figure 3-10: Insertion point for the hand crank

# 3.4 To disassemble and pack the antenna

1. Press the ON/OFF button on the unit to power it off.

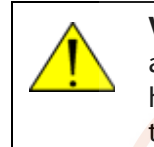

**WARNING!** The electronics enclosure may get very hot (temperatures above 70° C) in hot weather conditions. Do not move the unit! Touching the hot unit may cause serious bodily harm. Wait until the unit has cooled down to temperatures below  $50^{\circ}$  C.

- 2. Remove all cables.
- 3. Dismantle the four reflector panels.
- 4. Remove the RF assembly from the antenna positioner.
- 5. Put all parts into the two transport cases.

# Setup and operation

This chapter has the following sections:

- Setup with the web interface for PC
- Keypad and display menus
- Web interface for tablet and smartphone

# 4.1 Setup with the web interface for PC

## 4.1.1 Introduction

Use the built-in web interface of the EXPLORER 5075GX for antenna setup, service and troubleshooting. You can use a standard Internet browser.<sup>1</sup> A satellite profile with the GX Modem is already set up at the factory. No further profiles are needed.

Important The EXPLORER 5075GX is not designed to be connected directly to the Internet. It must be located behind a dedicated network security device such as a firewall.

If any ports of the EXPLORER 5075GX are exposed to the Internet you must change the default passwords as anyone with access and malicious intent can render the EXPLORER 5075GX inoperable.

The following sections apply if you connect to the web interface with a PC. If you connect to the web interface with a tablet or a smart phone you have access to a limited web interface for mobile devices, see *Web interface for tablet and smartphone* on page 4-21.

## 4.1.2 Connection to the web interface

To connect to the web interface do as follows:

- 1. Switch on the EXPLORER 5075GX system. Wait until the LEDs on the front plate show that the system is ready to be configured.
  - Power LED: Green
  - Logon LED: Off
  - Fail/Pass LED: Flashing green during power-on self test, after that steady green.
- 2. Connect a PC to the LAN1 connector (Service port, standard, leftmost). Use a shielded LAN cable. You can configure the network according to your requirements. See *To configure the LAN network* on page 4-6 for more information.
- 3. Open your Internet browser and enter the IP address of the EXPLORER 5075GX. The default IP address is http://192.168.0.1 (shown in the display in the menu **Network**.).

<sup>1.</sup> If you need to enter the GX modem web interface you must use Firefox.

When the login screen is displayed you have verified that the connection to the EXPLORER 5075GX can be established. The web interface is ready for use. You can continue to configure the system.

Enter user name and password

| Logo                          | n                     |
|-------------------------------|-----------------------|
| User name:                    |                       |
| Password:                     |                       |
| Logon C<br>Forgot administrat | ancel<br>or password? |

Figure 4-1: Logon screen

If you cannot establish a connection there might be problems with the Proxy server settings of your PC. See *Proxy server settings in your browser* on page 5-9 for further information.

4. Type in the user name **admin** and the password **1234** (default) to access the **Dashboard**.

There is also a guest login (user name: **guest**, password: **guest**). With this login you can protect the system from accidental changes of the configuration. A guest can only access the functions that are allowed on the page **User permissions** by an administrator. For more information see *User permissions* (guest login) on page 4-12.

5. The web interface shows the **DASHBOARD** page.

|                |                                  |                    |                        | COBHAM          |
|----------------|----------------------------------|--------------------|------------------------|-----------------|
| RX : 000000    | by Stow Deployed<br>Early Acquis | ition              | 5то                    | EXPLORER 5075GX |
| • DASHBOARD    | DASHBOARD                        |                    |                        |                 |
| SETTINGS       | GNSS position                    | 55°48' N, 12°30' E | ACU part name          | TT-7166A        |
|                | Base orientation                 | 222.22°            | ACU serial number      | 23567890        |
| SERVICE        | Satellite profile                | Generic GX modem   | Software version       | 1.54 build 8    |
| ADMINISTRATION | Satellite position               | 62.6°E             | POINTING               |                 |
| HELPDESK       | RX RF frequency                  |                    | Azimuth, elevation trg | 124.6° 12.6°    |
|                | Tuner signal strength            | -675               | TY                     |                 |
| SITE MAP       | Tuner mode                       | 5                  |                        |                 |
|                | Tracking RF frequency            | 19.707000 GHz      | BUC TX                 | Off             |
|                | MODEM                            |                    |                        |                 |
|                | Model                            | iDirect GX modem   |                        |                 |
|                | RX locked status                 | Not locked         |                        |                 |
|                | RX IF frequency                  |                    |                        |                 |
|                | TX allowed                       | Yes                |                        |                 |

Figure 4-2: Web interface: DASHBOARD

#### Acquisition process

The acquisition process is started automatically after power on (factory default). The antenna is fully operational when the display of the electronics enclosure shows **ACQUISITION OK** and the field in the upper status line of the display shows **MDM:NETOK**.

#### Topics in the web interface

The site map shows the existing menus and submenus. You can click on each menu in the site map to go directly to menu.

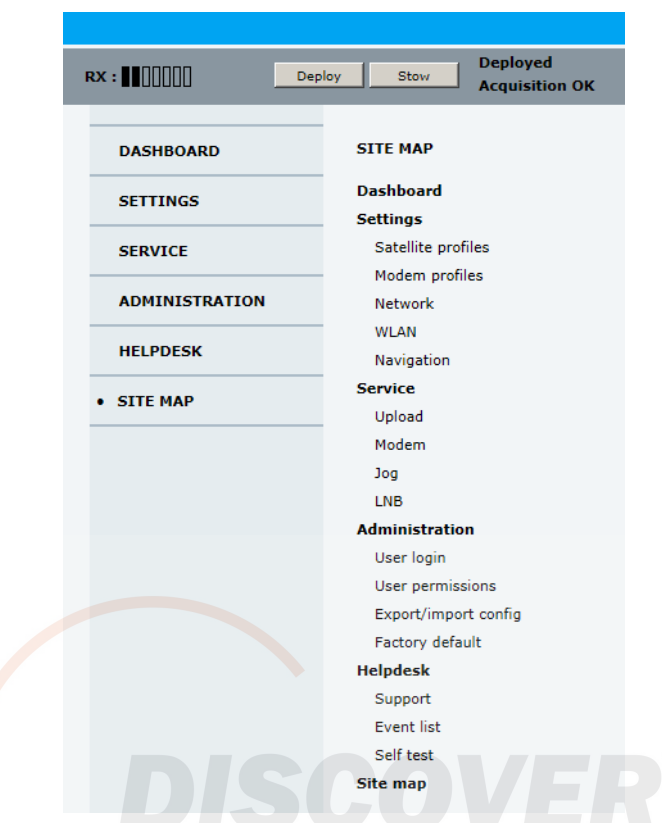

Figure 4-3: Topics in the web interface (SITE MAP)

The **DASHBOARD** is the first screen that is displayed. It shows the properties and status of the EXPLORER 5075GX.

|                |                                |                    |                        | совням       |
|----------------|--------------------------------|--------------------|------------------------|--------------|
|                | oy Stow Deployed<br>Early Acqu | iisit 3            | STO                    |              |
| • DASHBOARD    | DASHBOARD                      |                    |                        | $\bigcirc$   |
| SETTINGS       | GNSS position                  | 55°48' N, 12°30' E | ACU part name          | TT-7166A     |
|                | Base orientation               | 222.22°            | ACU serial number      | 23567890     |
| SERVICE        | Satellite profile              | Generic GX modem   | Software version       | 1.54 build 8 |
| ADMINISTRATION | Satellite position             | 62.6°E             | POINTING               |              |
| HELPDESK       | RX RF frequency                |                    | Azimuth, elevation trg | 124.6° 12.6° |
|                | Tuner signal strength          | -675               | тх                     |              |
| SU SU          | Tuner mode                     | 5                  | 54<br>510 51           |              |
|                | Tracking RF frequency          | 19.707000 GHz      | BUCIX                  | Off          |
| $\bigcirc$     | MODEM                          |                    | (5)                    |              |
|                | Model                          | iDirect GX modem   |                        |              |
|                | RX locked status               | Not locked         | _                      |              |
|                | RX IF frequency                |                    |                        |              |
|                | TX allowed                     | Yes                |                        |              |
|                | Refresh                        |                    |                        |              |

Figure 4-4: Web interface: DASHBOARD

Setup and operation

The web interface has the following sections:

- 1. The navigation pane holds the main menu. Clicking an item in the menu opens a submenu in the navigation pane or a new page in the contents section.
- 2. The signal status field shows the tracking signal strength. The signal strength can vary during operation, depending on the current position relative to the satellite.
- 3. The icon bar shows icons for active events, when relevant, and the system status. There is also a direct control to deploy or stow the antenna.
- 4. The host name is shown on every page of the web interface. The host name is useful for identifying the system at remote login and when requesting reports from the system. You can change the host name, see *To configure the LAN network* on page 4-6.
- 5. The contents section shows the page selected in the navigation pane. This section is used for viewing or changing settings, or for performing actions.

The following icon may appear in the icon bar in the web interface:

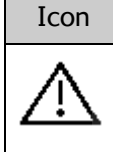

#### Explanation

An event is active. Click the icon to see a list of active events. For explanations of the event messages, see *List of events* on page B-2. Note that this icon will remain in the icon bar as long as the event is active.

Table 4-1: Web interface: Event icon

#### To navigate the web interface

- **To expand a menu**, click the menu in the navigation pane.
- To access status and settings, click the relevant subject in the navigation pane or click the relevant icon in the icon bar. The status or settings are displayed in the contents section.
- To get an overview over the submenus available, click SITE MAP in the navigation pane. Click on items in the site map to go directly to the relevant location.

Note

You can give access to some configuration settings for users that are not administrators. For information see *User permissions (guest login)* on page 4-12.

#### Status field in the icon bar

The top bar shows the current signal strength and the current status of the antenna. **Examples**:

- Antenna software upload
- Antenna POST (Power-On Self Test)
- Ready (waiting for data from the modem or no satellite profile selected)
   Deployed idle (antenna ready)
- Homing antenna (verifying antenna position)
- Early acquisition (acquiring the satellite signal, no modem communication yet)
- Acquiring signal (acquiring the satellite signal, with modem communication)

- Acquisition OK (signal from the GX satellite acquired)
- Safe mode (error, followed by an error description)

### Sections on the Dashboard

|                                                                                                    | -                                                                                |
|----------------------------------------------------------------------------------------------------|----------------------------------------------------------------------------------|
| DASHBOARD                                                                                                | Description                                                                      |
| GNSS position                                                                                            | Current position, reported by the GNSS module                                    |
| Base orientation                                                                                         | Measured compass angle of the electronics enclosure.                             |
|                                                                                                    | Northern hemisphere: best 180°<br>Southern hemisphere: best 0°                   |
| Satellite profile                                                                                        | Name of the currently active satellite profile.                                  |
| Satellite position                                                                                       | Position of the satellite selected in Satellite profile.                         |
| RX RF frequency                                                                                          | Ka band receiving frequency, auto-selected by modem                              |
| Tuner signal strength                                                                                    | Current tuner signal strength                                                    |
| Tuner mode                                                                                               | GSC (GX) or Narrow band                                                          |
| Tracking RF frequency                                                                                    | Current RF tracking frequency                                                    |
| ACU part name, Antenna<br>part name, ACU serial<br>number, Antenna serial<br>number, Software<br>version | Part names, serial numbers for antenna, software version of the EXPLORER 5075GX. |

| Table 4-2: Web interface: DASHBOARD |
|-------------------------------------|
|                                     |

| MODEM            | Description                                                   |
|------------------|---------------------------------------------------------------|
| Model            | Modem name, selected in <b>SETTINGS &gt; Modem profiles</b> . |
| RX locked status | Locked or Not locked. Demodulator lock of the modem.          |
| RX IF frequency  | Read out from the modem.                                      |
| TX allowed       | Yes or no, reported from the internal GX modem.               |

Table 4-3: Web interface, DASHBOARD, MODEM section

| ТХ     | Description                                                                                                    |
|--------|----------------------------------------------------------------------------------------------------|
| BUC TX | On or Off. Shows if the EXPLORER 5075GX has enabled the BUC or not. It is the same TX ON/TX OFF as shown in the display. |

Table 4-4: Web interface, DASHBOARD, TX section

## 4.1.3 To configure the LAN network

On this page you can set up the LAN network and enter a host name. The host name helps identifying the EXPLORER 5075GX system, e.g. in a diagnostics report. There are four 10/100 Mbit ports, labelled LAN 1, 2, 3 and 4. LAN1 is the service port. LAN2, LAN3 and LAN4 are ports for user data and controlled by the GX modem.

**Important** The EXPLORER 5075GX system is not designed to be connected directly to the Internet. It must be located behind a dedicated network security device such as a firewall. If any ports of the EXPLORER 5075GX are exposed to the Internet you must change the default passwords as anyone with access and malicious intent can render the EXPLORER 5075GX inoperable.

To configure the LAN network, do as follows:

- 1. Select **SETTINGS > Network**.
- 2. Make the necessary changes on this page and click Apply.

|                |                    |              |                                         |                           |                       |        |         |        |      |            |      | CC     | BHAM           |
|----------------|--------------------|--------------|-----------------------------------------|---------------------------|-----------------------|--------|---------|--------|------|------------|------|--------|----------------|
| F              | ex : ∎00000        | Deploy       | Stow                                    | Dep<br>Acq                | oloyed<br>uisition () | к      |         |        |      |            | STOP | E      | XPLORER 5075GX |
|                | DASHBOARD          |              | NETWORK                                 |                           |                       |        |         |        |      |            |      |        |                |
|                | SETTINGS           |              | Host name                               |                           |                       | adu-cn | nif3    |        |      |            |      |        |                |
|                | Satellite profiles |              | LAN Port 1:                             | Service                   | •                     |        |         |        |      | LAN Port 2 | 2    |        |                |
|                | Modem profiles     |              | Mode<br>IP address                      |                           |                       | DHCP   | Client  | 32     |      |            |      |        |                |
| (              | Network            | $\mathbf{)}$ | Netmask                                 |                           |                       | 255    | .255 .2 | 55 .0  |      |            |      |        |                |
|                | WLAN               |              | LAN Port 3                              |                           |                       |        |         |        |      | LAN Port 4 |      |        |                |
|                | Navigation         |              | LAN Port 5: Modem WLAN                  |                           |                       |        |         |        |      |            |      |        |                |
|                | SERVICE            |              | Mode                                    |                           |                       | Static |         |        | _    | Switched w | ith  | PORT 1 |                |
| ADMINISTRATION |                    |              | IP address<br>Netmask                   |                           |                       | 255    | 255 .2  | .2     |      |            |      |        |                |
|                | HELPDESK           |              | Vlan table                              |                           |                       | ,      |         | ,      |      |            |      |        |                |
|                | SITE MAP           |              |                                         | VID                       | DODT 1                | DODT 2 | DODT 2  | POPT 4 | POPT |            | l    |        |                |
|                |                    |              | VLAN 1                                  | 1                         | FURTI                 | FORT 2 | FORTS   | FORT 4 | PORT | J WEAN     |      |        |                |
|                |                    |              | VLAN 2                                  | 2                         | 11                    |        |         |        | 0    | U          |      |        |                |
|                |                    |              | VLAN 3901                               | 3901                      |                       | U      | U       |        | т    |            |      |        |                |
|                |                    |              | U = Egress ur<br>T = Egress ta<br>Apply | ntagged<br>gged<br>Cancel |                       |        |         |        |      |            | I    |        |                |

Figure 4-5: Web interface: SETTINGS, Network (default settings)

Make sure that the networks do not use IP address ranges that overlap.

Important

| Sections                | Preferred use                                                                                                    |
|-------------------------|----------------------------------------------------------------------------------------------------|
| NETWORK<br>Host<br>name | The host name is used for identifying the EXPLORER 5075GX. The default<br>host name is acu. You can change the name. Letters (a-z), digits (0-9) and<br>hyphen (-) are allowed as legal characters.<br>Note: The host name must start with a letter.                         |
| LAN Port 1              | LAN port 1 is dedicated as the service port. By default this port has the static IP address http://192.168.0.1; the current value can be displayed in the EXPLORER 5075GX display.                                                                                           |
|                         | The service port has 3 modes:                                                                                                    |
|                         | • Static (default).                                                                                                    |
|                         | • <b>DHCP client</b> . Used when the antenna is on a local network.                                                                                                    |
|                         | • <b>Switched with port 5</b> . For direct access to the GX modem <sup>a</sup> . This LAN is internal with static IP address (192.168.1.2).                                                                                                    |
| LAN Port 2, 3<br>and 4  | User data ports, configured automatically by the modem. The Virtual LAN (VLAN) table shows this configuration.                                                                                                    |
| LAN Port 5              | No connector, only internal connection.This network is connected to the modem (iDirect GX Modem). It is set to static IP.                                                                                                    |
| WLAN                    | The wireless port can be connected to one of the other ports (service port or<br>one of the user data ports).<br>Set which of the ports 1 to 5 you want to access with WiFi.<br>If LAN Port 1 is selected, you must set it to a static IP address and select<br>DHCP server. |
| VLAN table              | The VLAN port membership table (Virtual LAN) is configured by the modem. It shows the relationship between virtual LANs (IP data connections across the satellite link), created by the modem, and the physical LAN ports of the unit (user data port LAN 2 to LAN 4).       |

Table 4-5: Setup of LAN network

a. If you need to access the GX modem's web interface see GX Modem: One Touch Commissioning (OTC) on page 5-7.

### Static IP or DHCP Client

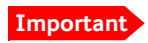

The DHCP server is enabled by default.

If you select **DHCP client** the network IP address and sub-net mask must be provided by a DHCP server on that network. If you select **Static IP** address you must specify a unique IP address and a sub-net mask.

### **DHCP Server Settings**

On LAN Port 1: Service you can select to run a DHCP server. The DHCP server settings are only displayed and can be selected when LAN Port 1: Service, Mode is set to Static, otherwise the DHCP server settings are not shown.

The DHCP start and end addresses must be on the same network as the port's static IP.

## 4.1.4 WLAN settings

On this page you can enable and set up the WLAN access point. Do as follows:

1. Select **SETTINGS > WLAN** from the left navigation pane.

| R | x : Deploy                           | Stow Deployed Acquisition OK | c                   |
|---|--------------------------------------|------------------------------|---------------------|
|   | DASHBOARD                            | WLAN                         |                     |
|   | SETTINGS                             | WLAN enabled                 | Y                   |
|   | Satellite profiles<br>Modem profiles | WLAN country                 | ANY                 |
|   |                                      | WLAN channel                 | 5 🗸                 |
|   |                                      | Broadcast SSID               |                     |
|   | Network                              | SSID                         | CMIF3               |
| ( | • WLAN                               | Security                     | WEP64               |
|   | Navigation                           | Key type                     | hexadecimal O ascii |
|   | SERVICE                              | Key                          | a234567890          |
|   | ADMINISTRATION                       | Apply Cancel                 |                     |

Figure 4-6: Web interface: SETTINGS > WLAN

- 2. Enable or disable the WLAN (default: Disabled).
- 3. Select the **Country** for your present location.
- WLAN channel can be changed, channels available depend on the setting for Country.
- For Broadcast SSID, select Enabled (default) or Disabled. Enabled: WLAN access point is shown to other users. Disabled: WLAN access point is hidden.
- 6. Type in the **SSID** of your choice or accept the default SSID, which is **Cobham**. The SSID is the name of the wireless local area network. It is a text with maximum 32 characters.
- 7. Select the **Security** standard. Select one of the following encryption standards:
  - Disabled (default)
  - WEP-64, enter the encryption key in hexadecimal format.
  - WEP-128, enter the encryption key in hexadecimal format.
  - WPA-PSK, enter the encryption key in hexadecimal or text format.
  - WPA2-PSK, enter the encryption key in hexadecimal or text format.
- 8. Type in the **Encryption key** for the selected Security standard. This is not applicable if you have selected **Security mode None**.
- 9. Click Apply.

## 4.1.5 To deploy, stow, stop or jog the antenna

You can deploy, stow and stop the antenna using the web interface or the keypad. You can jog the antenna using the web interface. The function Jog moves the antenna in azimuth and elevation.

## With keypad and display

- 1. Press **OK** to scroll to the **Command** page and press **OK** again to access page.
- Press ▼ until Stop / Deploy / Stow is selected, and press OK to initiate the selection. What to expect during deployment: The antenna system starts up and goes through a brief initialization procedure: POWERING UP ANTENNA POST ACQUISITION OK When Stow is selected the antenna goes into its stow position.

### With the web interface

- 1. Connect a PC to the LAN1 connector.
- 2. Open an Internet browser and type the default IP address: http://192.168.0.1, user name admin and the password **1234**.
- 3. To deploy, stow or stop the antenna click the button **Deploy**, **Stow** or **Stop** in the top bar.
  - Deploy: Prepare the antenna for pointing after it has been stowed, stopped or jogged.
  - **Stow**: Stow the antenna before disassembly.
  - **Stop**: Stop the antenna immediately.

To jog the antenna do as follows:

1. Click SERVICE > Jog.

|                |                           |                                               |                  | совнат          |
|----------------|---------------------------|-----------------------------------------------|------------------|-----------------|
| RX : []]]]]]]] | Deploy Stow               | Deployed<br>Homing Antenna                    | STOP             | EXPLORER 5075GX |
| DASHBOARD      | JOG                       |                                               |                  |                 |
| SETTINGS       | Activate jog              | Deactivate<br>Not ready, waiting for tracking |                  | TX off          |
| SERVICE        |                           | Offset Target                                 | Current position |                 |
| Upload         | Azimuth                   |                                               | -175.3°          |                 |
| Modem          | Elevation<br>Reset offset | 0 0 0 44 4 > >>                               | 29.9°            |                 |
| • Jog          |                           |                                               |                  |                 |

Figure 4-7: Web interface: Service > Jog

- 2. Click the button Activate jog. To jog the antenna, homing must be finished.
- 3. Wait for Status to show Jogging...

4. Click the arrow buttons for Azimuth or Elevation to change the offset. The current position is shown on the screen.

There is also a reset button for resetting the azimuth and elevation offset. An offset of 0 corresponds to the current position.

## 4.1.6 Navigation

In this section you can set Heading, Position, Manual pointing and Fixed installation.

- **Heading**: You can enter a fixed base heading if magnetic disturbances in the area cause a misreading of the internal compass.
- **Position**: You can enter a fixed position if the position provided by the internal GNSS module is not sufficiently good or you do not want to wait for a GPS fix.
- **Manual pointing**: This turns off the motors in the antenna and you must make a manual pointing using the hand crank.
- **Fixed installation**: Selected this if the EXPLORER 5075GX is set up as a fixed installation, i.e. when the EXPLORER 5075GX will not move over time and where access to the EXPLORER 5075GX is not intended and/or difficult.

Do as follows:

1. Select **SETTINGS > Navigation** from the left navigation pane.

| F |                                   | Stow Deployed<br>Homing Anter | ina                   |
|---|-----------------------------------|-------------------------------|-----------------------|
|   | DASHBOARD                         | NAVIGATION                    |                       |
|   | SETTINGS                          | Heading (Compass direction)   |                       |
|   | Satellite profiles                | Value                         | Automatic V           |
|   | Modem profiles                    | Apply                         |                       |
|   | Network                           | Position                      |                       |
|   | WLAN                              | Mode                          | Manual                |
|   | Navigation SERVICE ADMINISTRATION | Latitude                      | 55.8 N ° (dd.dd N/S)  |
|   |                                   | Longitude                     | 12.5 E • (ddd.dd E/W) |
|   |                                   | Apply                         |                       |
|   | HELPDESK                          | Manual pointing               |                       |
|   | SITE MAP                          | Manual pointing               |                       |
|   |                                   | Apply                         |                       |
|   |                                   | Fixed installation            |                       |
|   |                                   | Fixed installation            |                       |
|   |                                   | Apply                         |                       |

Figure 4-8: Web interface: SERVICE > Navigation

| Item                           | Description                                                                                                    |
|--------------------------------|----------------------------------------------------------------------------------------------------|
| Heading                        | Automatic - magnetic heading is used (default).                                                                                                    |
| (Compass<br>direction)<br>Mode | <b>Manual</b> - enter a value for the direction of the EXPLORER 5075GX as an alternative to the magnetic heading (0 to 360 degrees, precision ±20°). 0 degrees points North, 180 degrees points South.                                                            |
|                                | None - Full azimuth scan                                                                                                    |
| Position mode                  | <b>GNSS</b> - GNSS module is used for current position (default).                                                                                                    |
|                                | <b>Manual</b> - enter values from other position source. (Accuracy should be better than 50 m.)                                                                                                    |
| Manual<br>pointing             | This turns off the motors in the antenna and you must make a manual pointing using the hand crank. See <i>Manual pointing</i> on page 5-4.                                                                                                    |
| Fixed<br>installation          | The EXPLORER 5075GX automatically allows the GX modem to enter<br>the network after reboot in case of a temporary power loss. No user<br>action is required. <b>Fixed installation</b> is allowed after the EXPLORER<br>5075GX has been pointed to the satellite. |

| 2  | Set the Heading   | Position    | Manual | pointing | and | Fixed | installation <sup>.</sup> |
|----|-------------------|-------------|--------|----------|-----|-------|---------------------------|
| ۷. | Jet the fieldung, | 1 03101011, | manual | pointing | ana | IIACU | motanation.               |

Table 4-6: Web interface: SERVICE > Navigation

Note

In order to ensure that the EXPLORER 5075GX is pointed correctly, make sure that **Fixed installation** is not selected during manual pointing of the EXPLORER 5075GX.

3. Click Apply to save the new settings.

## 4.1.7 Administration

In this section of the web interface you can configure the following administrative settings:

- Access to the administration settings (user name, password)
- User permissions (guest login)
- Import and export of a system configuration
- Reset to factory default

### Access to the administration settings (user name, password)

You can logon as an administrator or as guest (user name: guest, password: guest). The Administration settings require an Administration user name and password. To log on as administrator, do as follows:

- 1. Open your Internet browser and enter the IP address of the EXPLORER 5075GX: http://192.168.0.1.
- 2. Enter the Administration user name **admin** and password **1234** (default).
- 3. Click Logon.
- 4. Select **ADMINISTRATION**.

The Administration page is now updated to let you change the user name and password or log off Administration.

| RX : [][][][][][][][][][][][][][][][][][][ |                               |       |
|--------------------------------------------|-------------------------------|-------|
| DASHBOARD                                  | USER LOGIN                    |       |
| SETTINGS                                   | Remember to log off after use |       |
| SERVICE                                    | Change Logon                  |       |
| ADMINISTRATION                             | Oser name<br>Current password | admin |
| • User login                               | New password                  |       |
| User permissions                           | Retype new password           |       |
| Export/import config                       | Change                        |       |
| Factory default                            |                               |       |
| HELPDESK                                   |                               |       |

Figure 4-9: Web interface: Administration, change administrator logon and password

#### To change the administrator password, do as follows:

- 1. In the section Change Logon enter the current password.
- 2. Type the new password and retype it on the next line.
- 3. Click Change. At the next logon the new password is required.

To reset the administrator password, do as follows:

- 1. Contact your service partner for a reset code. Report the serial number of the unit. You find it in the **Dashboard**, **ACU serial number**.
- 2. Click the link Forgot administrator password? on the LOGON page.
- 3. Type in the reset code obtained from your service partner and click **Reset**.
- 4. Type in the user name **admin**, the password **1234** (default) and click **Logon**.

#### To log off administration

If you have not entered anything for 30 minutes under **ADMINISTRATION**, you are logged off automatically. To log off manually, click **Logoff**.

### 4.1.8 User permissions (guest login)

You can manage user access to certain functions of the EXPLORER 5075GX system. You can allow or deny users that are not administrators (user name: guest, password: guest) access to certain functions and make these pages read-only. This is useful if you want to protect the system against unintended changes or tampering of the system.

Important

Study this screen thoroughly and decide which areas of the EXPLORER 5075GX system you want to give non-administrator users (user name: guest) access to.

To set up the user permissions for guest users, do as follows:

1. Select ADMINISTRATION > User permissions.

| 1 | EX : []]]]]]]] Dep           | loy Stow Deployed<br>Homing Antenn                    | а    |     |
|---|------------------------------|-------------------------------------------------------|------|-----|
|   | DASHBOARD                    | USER PERMISSIONS                                      |      |     |
|   | SETTINGS                     | Allow users to                                        |      |     |
|   | SERVICE                      | Upload software                                       | ⊖Yes | No  |
|   | ADMINISTRATION<br>User login | Perform self test                                     | €Yes | ONo |
|   |                              | Change satellite profiles                             | ⊖Yes | No  |
|   |                              | Change modem profiles                                 | ⊖Yes | No  |
| ( | User permissions             | Change network                                        | ⊖Yes | No  |
|   | Export/import config         | Change navigation settings                            | ⊖Yes | No  |
|   | Factory default              | Modify LNB data                                       | ⊖Yes | No  |
|   | HELPDESK                     | Control modem                                         | ⊖Yes | No  |
|   | SITE MAP                     | Deploy or stow antenna           Apply         Cancel | €Yes | ONo |

Figure 4-10: Web interface: ADMINISTRATION, User permissions

- 2. For each item under ALLOW USERS TO: select
  - Yes to give the guest user access to the settings.
  - No to block the guest user access to the settings. Then the pages are read-only, changes cannot be made by the guest user.

**Change network**: Locks the page SETTINGS > Network. On this page IP configuration of the LAN connectors can be changed. For further information see *To configure the LAN network* on page 4-6.

**Modify LNB data**: Locks the page SERVICE > LNB for guest users. This page is used when exchanging an LNB.

**Control Modem**: Locks the page SERVICE > Modem for guest users. This page is used to reset or power cycle the GX modem.

3. Click Apply.

## 4.1.9 Import and export of a system configuration

The configuration file contains all the settings you have entered during system setup: satellite profiles, VSAT modem profiles, LAN setup, user permissions etc. If you need to reuse a configuration in another EXPLORER 5075GX, you can save the current configuration to a file, which can then be loaded into another EXPLORER 5075GX. You can also use this feature for backup purposes.

**Important** You can only load and save configurations when the units have the same software version.

Important

The configuration file contains the encryption key of the WLAN.

To save a configuration to a file, do as follows:

1. Select ADMINISTRATION > Export/import config.

| RX : [][][][][][]    | Stow Deployed<br>Homing Antenna |  |  |
|----------------------|---------------------------------|--|--|
| DASHBOARD            | EXPORT/IMPORT CONFIG            |  |  |
| SETTINGS             | Export to file                  |  |  |
| SERVICE              | Import from file                |  |  |
| ADMINISTRATION       | Browse Upload                   |  |  |
| User login           |                                 |  |  |
| User permissions     |                                 |  |  |
| Export/import config |                                 |  |  |
| Factory default      |                                 |  |  |

Figure 4-11: Web interface: Administration, Export/import configuration

2. Click the button **Export**. Follow the download instructions on the screen. You can use this configuration file for upload into another EXPLORER 5075GX,

To load a configuration from a file, do as follows:

- 1. Select ADMINISTRATION > Export/import config.
- 2. Click the button **Choose File** and locate and double click the configuration file (.cfg file).
- 3. In the web interface click the button Upload.

#### To clone a system configuration, do as follows:

- 1. Reset to factory default, see the following section for details.
- 2. Import a configuration from file, see section above.

## 4.1.10 Reset to factory default

Important

Warning! Reset to factory default will delete all settings, including satellite and VSAT modem profiles, network setup, user permissions and ACU display brightness settings.

When resetting EXPLORER 5075GX to factory default, the following settings are deleted or reset to factory default:

- Navigation settings
- All added satellite profiles
- All added VSAT modem profiles
- Changes in the network setup
- User permissions
- Display: brightness setting

To reset to factory default settings, do as follows:

- 1. Select ADMINISTRATION > Factory default.
- 2. Click Reset to factory default.

#### Reset to factory default - integrated GX modem

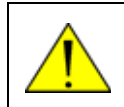

**CAUTION!** Administrators only. Close this page for guest users, see *User permissions* (*guest login*) on page 4-12.

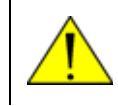

**WARNING!** The system becomes inoperable if you select **Level 3: Default Factory Configuration** in the drop down list.

To reset the integrated modem to factory default, do as follows:

1. Select SERVICE > Modem.

|   | RX : 000000    | oy Stow Deployed<br>Early Acquisition                              |
|---|----------------|--------------------------------------------------------------------|
|   | DASHBOARD      | MODEM                                                              |
| ( |                | Reset                                                              |
|   | SERVICE        | Level 0: Soft Reset  Reset Modem                                   |
|   | Upload         | Modem access Access to Modem web interface: https://adu-cmif3:8443 |
|   | • Modem        |                                                                    |
|   | Jog            |                                                                    |
|   | LNB            |                                                                    |
|   | ADMINISTRATION |                                                                    |

Figure 4-12: Web interface: SERVICE > Modem, Factory default

- 2. In the drop-down box select the reset level:
  - Level 0: Soft Reset Power cycle of the GX modem
  - **Do not use**: Level 2: Diagnostic Test Mode Only connection to the GX modem is the serial RS-232 interface, all other connections are shut down.
  - Do not use: Level 3: Default Factory Configuration.

Important

Note for level 2 and level 3: The GX modem may stop working. You may have to upload new software.

## 4.2 Keypad and display menus

## 4.2.1 Keypad and display

In the display you can see the current state of the system. You can also deploy, stow and stop the antenna, see events (warnings, errors and information) and how the system has been configured. Use the keypad to navigate through the menu tree.

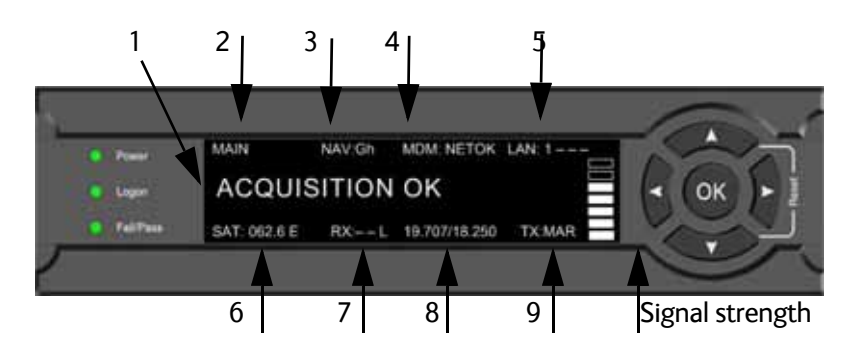

Figure 4-13: Display and keypad of the ACU (example)

1. Current status of the EXPLORER 5075GX (examples):

#### ANTENNA SOFTWARE UPLOAD

ANTENNA POST (Power-On Self Test) READY (waiting for data from the modem or no satellite profile selected) READY TO MOVE (antenna awaits command to start moving) DEPLOYED IDLE (antenna ready, waiting for modem to give pointing request) HOMING ANTENNA (verifying antenna position) EARLY ACQUISITION (acquiring the satellite signal, no modem communication yet) ACQUIRING SIGNAL (acquiring the satellite signal, with modem communication) ACQUISITION OK (signal from the GX satellite acquired) SAFE MODE (error mode, see event menu to see current events)

- 2. Current menu, see *The menu tree* on page 4-17.
- NAV: Navigational information First letter: G (Valid position signal received from the GNSS module) or g (No valid GNSS fix)

Second letter:  ${\bf H}$  (Valid heading data) or  ${\bf h}$  (No heading data available).

- 4. MDM: Current status of the modem: TEST, ERROR, READY, INIT, RXOK, ACQ, NETOK, RESET, OFF
- 5. LAN: LAN connectors used, 1, 2, 3, 4, -.
- 6. SAT: Longitude, satellite position of the currently active satellite profile.
- 7. **RX**:
  - **1** (Rx1 Lock, or **1**)
  - (Rx2 Lock, or **2**), NA for GX
  - ${\bf L}$  (RX polarisation of currently active satellite profile:  ${\bf L}$  (left-hand)  ${\bf R}$  (right-hand), always L for GX.
- 8. RF tracking frequency in GHz and LNB LO Frequency.

9. **TX**: <Modem TX> <ODU TX> <TX pol> <Modem TX> = [m,M] <ODU TX> = [a,A] <Tx pol>=[-,L,R], always R for GX

After 1 hour the display is dimmed to lowest intensity. Press any key to light up the display.

## 4.2.2 Navigating the menus

Use the keypad to navigate the menus.

- Use the arrow keys ▲ and ▼ to go through the menu items or enter a number, digit by digit.
- Press **OK** or **▶** to select a menu item.
- Use the arrow keys ◀ and ► to go through the settings and move from one digit to the next.
- Press **OK** to select a setting.
- Press ◀ again to move one level up. If applicable, confirm to store the new setting by pressing OK.

### 4.2.3 The menu tree

In the menu tree you can see how the system has been configured. To enter satellite information, use a connected PC and the web interface.

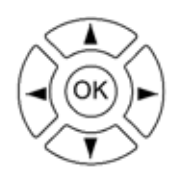

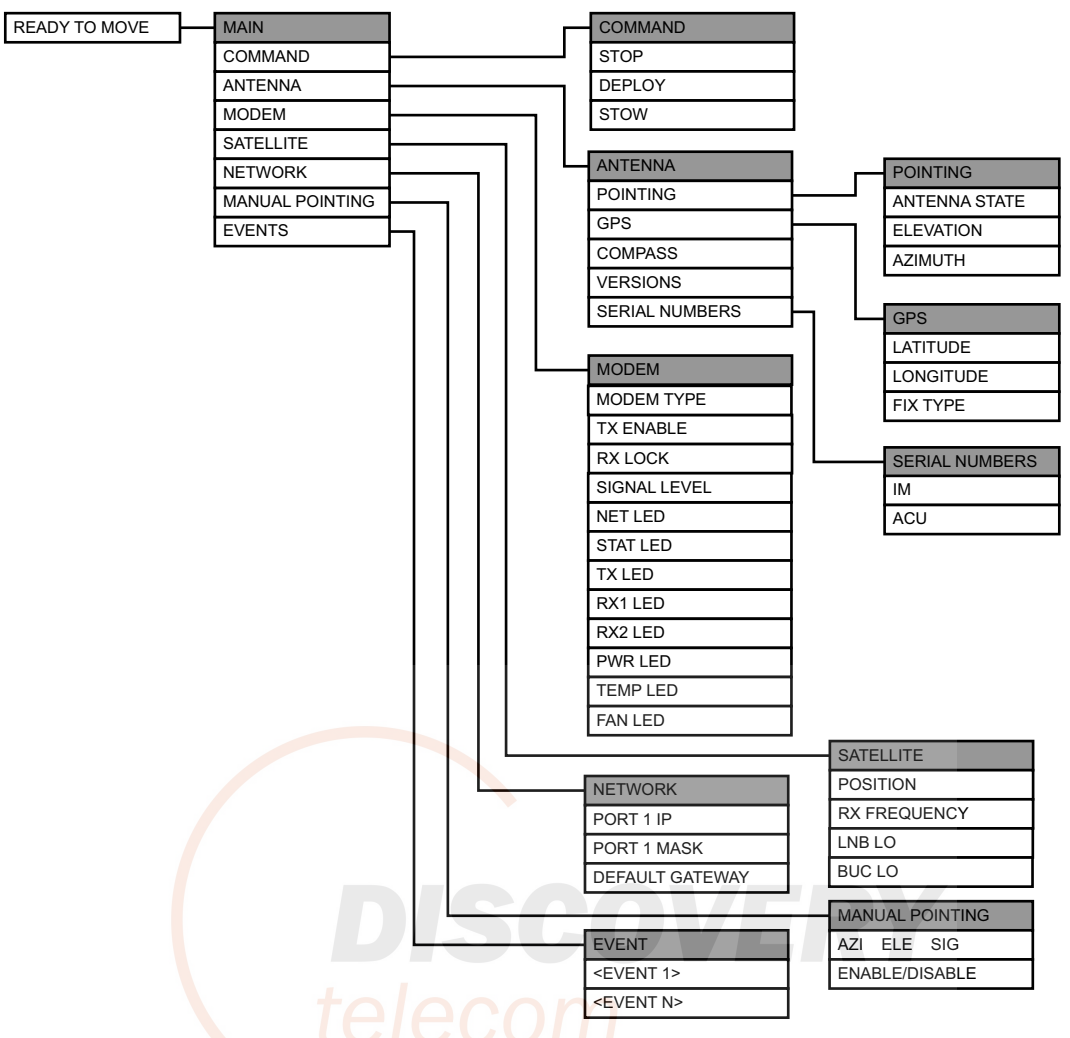

Figure 4-14: Menu tree in the display

#### Top-level menu

| Top-level menu | Description                                                                                                    |  |
|----------------|----------------------------------------------------------------------------------------------------|--|
| MAIN           | View with current status of the EXPLORER 5075GX. Example when logged on to the satellite:                                                                           |  |
|                | This view is displayed after a time out of 10 minutes. Press any key (except left arrow) to enter the menu at <b>MAIN</b> .                                         |  |
|                | New events are shown in this display. If an event is displayed, press <b>OK</b> to jump directly to the menu <b>EVENTS</b> for viewing the currently active events. |  |
| COMMAND        | You can stow, deploy or stop the antenna in this menu.                                                                                                    |  |

Table 4-7: Top-level menus

| Top-level menu  | Description                                                                                                    |
|-----------------|----------------------------------------------------------------------------------------------------|
| ANTENNA         | Shows the current antenna parameters, position, software version and serial numbers.                                            |
| MODEM           | Modem information, including modem LED status                                                                                   |
| SATELLITE       | Current satellite information. This information is selected using the web interface.                                            |
| NETWORK         | Shows the IP addresses and netmasks of the LAN connectors and the management mask.                                              |
| MANUAL POINTING | To enable and disable manual pointing.                                                                                          |
| EVENTS          | View system events. Active events are shown as: X ACTIVE EVENTS in the <b>MAIN</b> display. Press <b>OK</b> to update the list. |

Table 4-7: Top-level menus (Continued)

#### Menu descriptions

| MANUAL POINTING                 | Description                                                      |  |
|---------------------------------|------------------------------------------------------------------|--|
| AZI ELE SIG                     | Current values for azimuth, elevation, signal strength indicator |  |
| ENABLE/DISABLE                  | Current status: enabled or disabled                              |  |
| Table 4-8: MANUAL POINTING menu |                                                                  |  |
| COMMAND                         | Description                                                      |  |
| STOP                            | Stops the antenna from moving                                    |  |
| DEPLOY                          | Starts the deployment procedure                                  |  |
| STOW                            | Moves the antenna into the position for packing                  |  |

Table 4-9: COMMAND menu

| ANTENNA        | Description                                                                                                    |
|----------------|----------------------------------------------------------------------------------------------------|
| POINTING       | ANTENNA STATE: Current state of the antenna, e.g. TRACKING<br>ELEVATION: Current elevation angle of the antenna<br>AZIMUTH: Current azimuth of the antenna, with reference to North |
| GPS            | LATITUDE: current latitude, read from GNSS module.<br>LONGITUDE: current longitude, read from GNSS module.<br>FIX TYPE: 2D or 3D or NONE                                            |
| COMPASS        | Current orientation of the antenna.                                                                                                    |
| VERSIONS       | Current software version.                                                                                                    |
| SERIAL NUMBERS | Serial number of the EXPLORER 5075GX and an Inmarsat serial number.                                                                                                    |

Table 4-10: ANTENNA menu

| MODEM      | Description                                                 |
|------------|-------------------------------------------------------------|
| MODEM TYPE | Current modem type.                                         |
| TX ENABLE  | On or off, information delivered by the connected GX modem. |
| RX LOCK    | On or off, information delivered by the connected GX modem. |
| NET LED    | Modem status. Steady or flashing green/yellow/red, OFF      |
| STAT LED   |                                                             |
| TX LED     |                                                             |
| RX1 LED    |                                                             |
| RX2 LED    |                                                             |
| PWR LED    |                                                             |
| TEMP LED   |                                                             |
| FAN LED    |                                                             |

#### Table 4-11: MODEM menu

| SATE                       | ELLITE | Description                 |
|----------------------------|--------|-----------------------------|
| POSITION                   |        | Current satellite position. |
| RX FREQ                    |        | Current RX frequency.       |
| LNB LO                     |        | LNB LO frequency            |
| BUC LO                     |        | BUC LO frequency            |
| Telever 12: SATELLITE menu |        |                             |

| NETWORK         | Description                                 |
|-----------------|---------------------------------------------|
| PORT1 IP        | Current IP address for LAN1 (service port). |
| PORT1 MASK      | Current netmask for LAN1.                   |
| DEFAULT GATEWAY | Current default gateway.                    |

Table 4-13: NETWORK menu

| EVENT           | Description                                                                                                    |
|-----------------|----------------------------------------------------------------------------------------------------|
| <event></event> | In this menu all active events are listed. Use $\blacktriangle$ and $\blacktriangledown$ to go through the active events.                                                                                                    |
|                 | Events can be of the type WARNING or ERROR.<br>If a new event occurs or there is a change in the event list while you are in the <b>EVENTS</b> menu, a * is shown in the upper left corner of the display, next to the menu name. Press <b>OK</b> to update the EVENTS list, the * will be removed.<br>A > means the event text is longer than the display. Press > to see the remaining text. |

Table 4-14: EVENTS menu

**Example: EVENT 1/4\***: This is the first event out of a list of 4 and there has been a change in the list. EVENT 1/4 will always be shown, the \* indicates that there has been a change.

#### 4.2.4 Brightness of the display

To adjust the brightness do the following:

- 1. Press and hold **OK** for a short moment until BRIGHTNESS XXX% is displayed (XXX is the current brightness value).
- 2. Hold **OK** + press  $\blacktriangle$  to brighten or  $\triangledown$  to darken display.
- 3. Release OK to leave the brightness menu.

## 4.3 Web interface for tablet and smartphone

If you access the web interface from a smartphone or tablet the mobile web interface is displayed. It has the following basic functions:

- Deploy, stow and stop the antenna
- Activate a satellite profile
- See status and events
- Access the web interface (PC version)

To access the mobile web interface, do as follows

- 1. Power up the EXPLORER 5075GX.
- 2. Connect your smartphone or tablet to the WLAN of the EXPLORER 5075GX. For details on WLAN setup. see *WLAN settings* on page 4-8.
- 3. Open your Internet browser and enter the IP address of the ACU. The default IP address is http://192.168.0.1. The mobile web interface opens.

|                     | RX :   |  |
|---------------------|--------|--|
| Please authenticate | Deploy |  |
| Username            | Stow   |  |
| Password            | Stop   |  |
|                     |        |  |
| Submit              |        |  |
|                     |        |  |
|                     |        |  |
|                     |        |  |
|                     |        |  |
|                     | HOME   |  |

Figure 4-15: Mobile web interface

To access the menu, tap the icon in the top right corner. The following menus are available:

|            | Description                                                                                                    |
|------------|----------------------------------------------------------------------------------------------------|
| Status     | Shows the system status, host name, position, heading, selected satellite profile, modem etc.                                                                                                    |
| Satellites | Lets you select which satellite to activate, see the next section.                                                                                                    |
| Event list | Shows a list of currently active events, if any.                                                                                                    |
| Desktop    | Gives access to the web interface for PC access, i.e. the full version of the web interface. In this view, tap the button <b>Mobile version</b> in the status bar to go back to the mobile version. |
| Logoff     | Log off the antenna.                                                                                                    |

Table 4-15: Menus in the mobile web interface

#### To select and activate a satellite profile

- 1. From the menu, tap **Satellites**.
- 2. Tap to select the satellite profile which you want to activate.
- 3. Tap Activate.

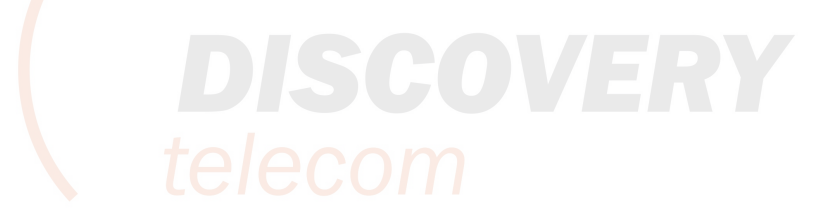

# Service

This chapter has the following sections:

- General support
- Software update
- Status signalling with LEDs and status messages
- To return units for repair

## 5.1 General support

If this manual does not provide the remedies to solve your problem, contact your service provider.

#### 5.1.1 Preventative maintenance

The EXPLORER 5075GX is constructed to require a minimum amount of regular maintenance.

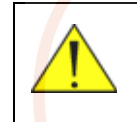

**WARNING!** Potentially hot surface when the system is operated in hot environments without the possibility for ventilation. Contact may cause burn. Allow to cool before servicing.

Make the following checks on a regular basis:

- Inspect the reflector front surface for physical damage including chips and cracks. Any
  substantial damage can affect antenna performance and may require a portion of the
  reflector to be replaced.
- Check the feed horn for cracks or damage.
- Use low-pressure washing and soft scrubbing to rinse off grit and reduce wear.

### 5.1.2 Help desk and diagnostics report

On this page you can enter the support contact for this installation, download the user and installation manual and download a diagnostics report.

| RX : [][][][][] | oy Stow Deployed<br>Homing Antenna                                     |
|-----------------|------------------------------------------------------------------------|
| DASHBOARD       | SUPPORT                                                                |
| SETTINGS        | Contact For help, please contact Please enter support information here |
| SERVICE         |                                                                        |
| ADMINISTRATION  | Download manual                                                        |
| HELPDESK        | Browse Upload                                                          |
| • Support       | Legal information                                                      |
| Event list      | Legal notices Download reports                                         |
| Self test       | Diagnostics report Download                                            |
| SITE MAP        |                                                                        |

Figure 5-1: Web interface: HELPDESK

- 1. Select **HELPDESK** from the left navigation pane.
- 2. Click the link, enter support contact information and click Apply.
- 3. To download the user and installation manual (this manual) click Download manual.
- 4. To upload an updated manual to the antenna click **Browse** and locate the new file, then click **Upload**.

Check for a newer version at www.cobham/satcom, Service and Support, Cobham Satcom Service and Support, Technical Downloads.

- 5. Click **Legal notice** to display the licence text for the source code of the parts of the EXPLORER 5075GX software that fall under free and open source software.
- 6. In the section **Download Reports** click the button **Download**. The diagnostics report (txt file) is downloaded to your computer.

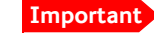

The diagnostics report contains the encryption key of the WLAN (cfg.net.wlan.key).

The diagnostics report contains information relevant for the service personnel. It is also useful documentation of the current setup. The report contains all parameters set during configuration. The main sections are:

- Software
- System
- Hardware
- Setup System data
- Network LAN and WLAN configuration

- Modems
- Satellites Satellites profiles
- Operation Current modem and navigation parameters.
- POST results of the Power-On-Self-Test
- Active Events lists the currently active events
- Events List of all cleared events.
- System log

#### **Event list**

When an event (system message) is registered, the web interface shows an event icon in the icon bar as long as the event is active. The ACU display shows also active events. To view the event list with active events, click the event icon from the icon bar at the top of the web interface, or select **HELPDESK > Event list** from the left navigation pane.

The **Event list** page shows a detailed list of active events and notifications including the time of the first occurrence, ID and severity of the event message, and a short text describing the error. Active events are cleared from the event list when the error is cleared. They are moved to the section **Notifications** and are displayed for 24 hours. All entries in the section **Notifications** are cleared automatically after 24 hours and after restart of the system. For a list of all events with description, error code (ID), explanation and remedy see *System messages* on page B-1.

#### Self test

You can start a self test of the EXPLORER 5075GX. The self test checks all vital parts of the unit. If a malfunction is detected, the unit provides system messages with a description of the failing test. This is indicated by in the icon bar and in the ACU display. All system messages are listed in *System messages* on page B-1.

To make a self test, do as follows:

- 1. Click Self test in the HELPDESK page.
- 2. Click the menu item **Self test**.

Important

Warning! The EXPLORER 5075GX will reboot to perform the self test. A reboot terminates all existing connections.

### 5.1.3 Manual pointing

If auto-acquisition is not possible you can use a hand crank to bring the antenna into the correct position. Do as follows:

1. Press ▼ on the keypad to go to the page **MANUAL POINTING** and press **OK**.

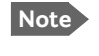

Using the inputs from GNSS, the system calculates the azimuth and elevation look angles for the target GX satellite.

- 2. Press ▼ until ENABLE/DISABLE is selected, press OK to initiate MANUAL POINTING.
- 3. Use the included hand-crank for axis movement. Access to the azimuth and elevation axis ports is located at the lower rear side of the positioner head.

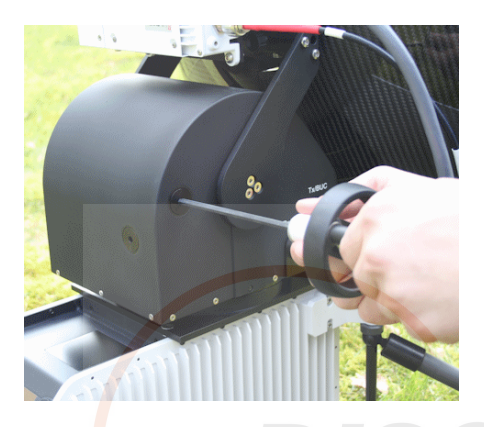

Figure 5-2: Hand crank for manual pointing

- 4. Insert the Unbraco key (5 mm) into the holes for azimuth and elevation. One turn of the key is equal to 0.1 degree.
- On the manual point page, the terminal displays target elevation (ELE) and azimuth (AZI) angles. Point the antenna coarsely towards the satellite by turning the tripod. Make sure the tripod is level after movement. Use a compass to find the pointing direction.

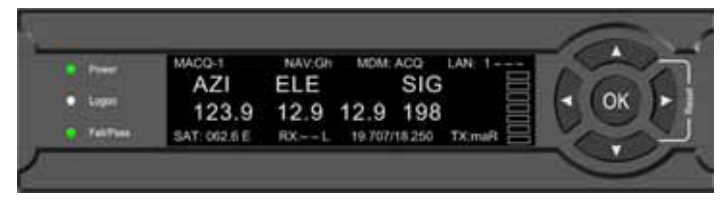

Figure 5-3: Coarse adjustment

- 6. Adjust the elevation to the calculated elevation look angle shown in the display by turning the elevation adjustment knob.
- 7. Fine tune the azimuth angle by turning the knob clockwise or counterclockwise.

| -              | MACQ-1       | NAV.Gh | MDM: A      | CO LAN    | 1 | 1      | 1   |
|----------------|--------------|--------|-------------|-----------|---|--------|-----|
| and the second | AZI          | ELE    |             | SIG       | - | La Cox |     |
| a second       | 123.9        | 12.9   | 12.9        | 302 L     |   | - UN   | Uh: |
| TallTime       | SAT: 062.6 E | RXL    | 19.707/18.2 | 50 TX mal |   | V      |     |

Figure 5-4: Azimuth adjustment, fine tuning

- 8. Observe the display for appearing signal strength bars. When the GX signal is detected, slowly scan the azimuth angle back and forth to maximize the signal strength (the number **SIG** in the display). Make sure to scan at least ±3° after the initial signal indication.
- 9. Once the azimuth angle is adjusted, slowly scan the elevation angle up and down until the signal strength is at its maximum.
- 10.Repeat steps 8 and 9 until the signal strength is at its maximum.
- 11.At the peak of the signal press **OK**. This sends a command to the integrated GX modem to allow the transmission of data.
- 12. When the connection is established, the display shows **ACQUISITION OK**.
- 13. Wait until the field **MDM**: in the upper status line shows **NETOK**.

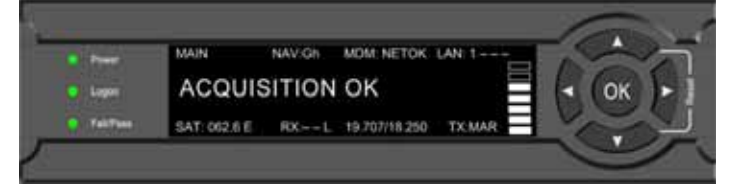

Figure 5-5: LED when operational (detailed, example)

#### 5.1.4 Power cycle

To power-cycle the antenna do the following:

1. Press and hold  $\blacktriangle$  and  $\triangledown$  until the ACU display shuts down and the antenna reboots.

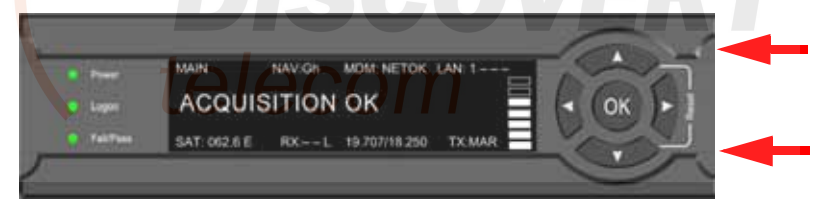

Figure 5-6: To reset the system

2. Wait until the antenna has rebooted and is operational again. The last active satellite profile will be used.

To reset the GX modem to factory defaults use the web interface. See *Reset to factory default - integrated GX modem* on page 4-15.

#### 5.1.5 Satellite profiles and modem profiles

A satellite profile with the GX Modem is already set up at the factory. You may add a satellite profile with the generic modem for troubleshooting purposes.

#### Satellite profiles – New entry and Edit

|                    |                                   |            | C                        | OBHAM           |
|--------------------|-----------------------------------|------------|--------------------------|-----------------|
| RX : [][][][][]    | y Stow Deployed<br>Homing Antenna |            | <b>STOP</b>              | EXPLORER 5075GX |
| DASHBOARD          | SATELLITE PROFILES                |            |                          |                 |
|                    | Name 🗸                            | Position V |                          |                 |
| SETTINGS           | GX modem                          | auto       | Edit / Delete / Activate |                 |
| Satellite profiles |                                   |            |                          |                 |
| Modem profiles     |                                   |            |                          |                 |
|                    |                                   |            |                          |                 |
| Network            | New entry                         |            |                          |                 |
|                    |                                   |            |                          |                 |

Figure 5-7: Web interface: SETTINGS - list of satellite profiles (example)

Each satellite profile has one assigned modem profile. To add or edit a satellite profile, do as follows:

- 1. Go to SETTINGS > Satellite profiles and click Edit or New entry.
- 2. Enter or edit the Satellite profile name.
- Select a modem profile. The page automatically displays the parameters available for the selected VSAT modem profile. For instructions how to add a modem profile see the following sections.
- 4. Enter the data for the satellite, if any. For satellite data see www.lyngsat.com.
- 5. Click **Apply** to save the settings for the satellite profile.

#### Modem profiles

On the page **Modem profiles** you create, edit or delete VSAT modem profiles. The VSAT modem profile GX Modem is already set up at the factory. It is useful for troubleshooting to create a VSAT modem profile with the Generic modem.

#### Modem profile – New entry and Edit

To add or edit a VSAT modem profile, do as follows:

1. Go to **SETTINGS** > **Modem profiles** and click **New entry** or **Edit**. The supported VSAT modem profiles are listed in the drop-down list **Modem**.

|                    |                                     |                                   | совням          |
|--------------------|-------------------------------------|-----------------------------------|-----------------|
| RX : [][][][][]    | loy Stow Deployed<br>Homing Antenna | STOP                              | EXPLORER 5075GX |
| DASHBOARD          | MODEM PROFILES<br>ADD MODEM PROFILE |                                   |                 |
| Satellite profiles | Profile name<br>Modem               | <select modem=""></select>        |                 |
| Modem profiles     | Apply Cancel                        | iDirect GX modem<br>Generic modem |                 |

Figure 5-8: Web interface: SETTINGS, VSAT modem profile – supported modems

- 2. Fill in a modem profile name of your own choice.
- 3. Select the Generic GX modem (for troubleshooting) from the drop down list.

4. Click **Apply** to add the new profile to the list of VSAT modem profiles or to accept the edits.

For a generic modem you enter all parameters in the satellite profile.

| RX : []]]]]]]] Deploy | Stow Manual Pointing                        |                      |
|-----------------------|---------------------------------------------|----------------------|
| DASHBOARD             | SATELLITE PROFILES                          |                      |
| SETTINGS              | ADD SATELLITE PROFILE                       |                      |
| Satellite profiles    | Satellite profile name<br>Modem profile     | Generic              |
| Modem profiles        | Satellite position                          | 0 E0                 |
| Network               | Maximum inclination                         | 0°                   |
| WLAN                  | RX IF frequency                             | 0.000 MHz            |
| Navigation            | LNB LO frequency                            | 18.25 GHz            |
| SERVICE               | TRACKING                                    | 0.00000              |
| ADMINISTRATION        | Tracking type                               | Narrow band          |
| HELPDESK              | RX frequency           Apply         Cancel | Modem ○ User defined |

Figure 5-9: Satellite profile with generic GX modem

#### 5.1.6 GX Modem: One Touch Commissioning (OTC)

You may have to make the One Touch Commissioning (OTC) for the modem.

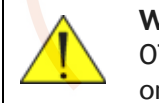

**WARNING!** For your safety: Active RF transmission may occur during an OTC procedure. Software updates may also occur, yet the system is in receive-only mode during such auto-updates.

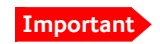

You must use the Internet browser Firefox.

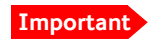

After changing the TX cable you must make a One Touch Commissioning.

- 1. Connect a PC to LAN1.
- 2. Enter the web interface (via Firefox browser) and go to **SERVICE > Modem**.

| RX : 000000 | y Stow Early Acquisition                                                  |
|-------------|---------------------------------------------------------------------------|
| DASHBOARD   | MODEM                                                                     |
| SETTINGS    | Reset                                                                     |
| SERVICE     | Level 0: Soft Reset V Reset Modem                                         |
| Upload      | Modem access Access to Modem web interface: <u>https://adu-cmif3:8443</u> |
| • Modem     |                                                                           |

Figure 5-10: Web interface: SERVICE > Modem, Factory default

- 3. At **Modem access** click the link.
- 4. Type the user name admin (default) and the password iDirect (default).

| <b>A</b> :10                                | IRECT                           |                 |                | Receive | Transmit   | Network   | Status | UTC Lo<br>Host: S | cal Time: HHMM:SSEST<br>ome Host |
|---------------------------------------------|---------------------------------|-----------------|----------------|---------|------------|-----------|--------|-------------------|----------------------------------|
| Dashboard                                   | Details 👻                       | Commissioning • | Administration | -       |            |           |        | Te                | rminal admin 🔳                   |
| Commissioni<br>One Touch Co<br>Antenna Conf | ing<br>mmissioning<br>iguration | ◀               |                |         |            |           |        |                   |                                  |
|                                             |                                 |                 |                |         | BUC Status | ок        |        |                   |                                  |
| Termi                                       | nal Configura                   | ation           |                |         | CPU Load   | 13.5 %    |        |                   |                                  |
| Model Ty                                    | rpe                             | SCM             |                |         | Memory Us  | e 31.38 % |        |                   |                                  |
| Terminal                                    | Туре                            | 1007            |                |         | Fan Status | ОК        |        |                   |                                  |
| Serial Nu                                   | mber                            | 13003           |                |         | Temperatur | e 37 °C   |        |                   |                                  |

Figure 5-11: Unified web interface of the Core Module

- 5. In the menu Commissioning click One Touch Commissioning.
- 6. Click **Start**. Once commissioning is completed the antenna will search for the I5 satellite with the highest elevation.
- 7. The antenna will find the satellite and perform necessary steps to enter the network (software upgrades, if available).
- 8. The Unified Web Interface of the Core Module will indicate the modem in the network as well as the modem status in the display in the menu **MODEM**.
- 9. When commissioning is completed, test all subscribed services.

#### 5.1.7 LNB data update

If the RF assembly or the LNB has been replaced you must update the LNB data.

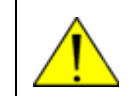

**WARNING!** Make sure to enter the correct values for the new LNB. Incorrect values may make the system inoperable.

To enter data of the new LNB do as follows:

#### 1. Select **SERVICE > LNB**.

|           | Deployed<br>Stow Acquisition OK |         |
|-----------|---------------------------------|---------|
| DASHBOARD | LNB                             |         |
| SETTINGS  | LNB ID                          |         |
| SERVICE   | - LNB-LPN                       | NJR2825 |
| Upload    | L-MID                           | NRC     |
| Modem     | LNB-FID                         | -       |
| Jog       | Apply                           |         |
| • LNB     |                                 |         |

Figure 5-12: Web interface: SERVICE > LNB

- Enter the new values as shown on the label: LNB-LPN: LNB model number LNB-LSN: LNB serial number, in Inmarsat format L-MID: Manufacturer ID LNB-FID: LNB function ID (typically empty, shown with a "-")
- 3. Click **Apply** to save the new settings.
- 4. Restart the system and wait for **MDM:NETOK** in the display.
- 5. If you have replaced the RF assembly, you must make a One Touch Commissioning, see *GX Modem: One Touch Commissioning (OTC)* on page 5-7.

#### 5.1.8 Proxy server settings in your browser

If you are connecting your computer using a LAN or WLAN interface, the **Proxy server** settings in your browser must be disabled before accessing the web interface. Most browsers support disabling of the Proxy server settings for one specific IP address, so you can disable Proxy server settings for the web interface only, if you wish. Consult your browser help for information.

To disable the use of a Proxy server completely, do as follows:

- Note The following description is for **Microsoft Internet Explorer**. If you are using a different browser, the procedure may be different.
- In Microsoft Internet Explorer, select Tools > Internet Options > Connections > LAN Settings.

| Local Area Network (LAN) Settings                                                                                               |  |  |  |  |  |  |  |
|----------------------------------------------------------------------------------------------------|--|--|--|--|--|--|--|
| Automatic configuration                                                                                                    |  |  |  |  |  |  |  |
| Automatic configuration may override manual settings. To ensure the<br>use of manual settings, disable automatic configuration. |  |  |  |  |  |  |  |
| Automatically detect settings                                                                                                   |  |  |  |  |  |  |  |
| Use automatic configuration <u>s</u> cript                                                                                      |  |  |  |  |  |  |  |
| Address                                                                                                    |  |  |  |  |  |  |  |
| Proxy server                                                                                                    |  |  |  |  |  |  |  |
| dial-up or VPN connections).                                                                                                    |  |  |  |  |  |  |  |
| Address: 10.1.1.8 Port: 80 Advanged                                                                                             |  |  |  |  |  |  |  |
|                                                                                                    |  |  |  |  |  |  |  |
| OK Cancel                                                                                                    |  |  |  |  |  |  |  |

- 2. Clear the box labeled Use a proxy server for your LAN.
- 3. Click **OK**.

When the proxy server settings are disabled, close and restart your browser. You may need to change this setting back on return to your Internet connection.

## 5.2 Software update

#### 5.2.1 Prerequisites

You need the following items to make a software update:

- One computer with a standard LAN port available.
- A standard Internet browser.
- 1024×768 pixels or higher display resolution (best viewed with small fonts).
- One straight LAN cable.
- Access to the file with the new software.

#### 5.2.2 Software update procedure

#### EXPLORER 5075GX (GX modem has separate software)

- 1. Power up the EXPLORER 5075GX system.
- 2. Connect a PC to LAN interface 1 (Service port, standard).
- 3. Open your Internet browser and enter the IP address of the EXPLORER 5075GX. The default IP address is http://192.168.0.1.
- 4. Type in the user name **admin** and the password **1234** (default) to access the **Dashboard**.
- 5. The web interface shows the **DASHBOARD** page.
- 6. Click **SERVICE** in the navigation pane. The **UPLOAD SOFTWARE TO TERMINAL** page is displayed.

| RX : [][]]]]] Dep | loy Stow Deployed<br>Early Acquisition                                                                                          | STOP                   |
|-------------------|----------------------------------------------------------------------------------------------------|------------------------|
| DASHBOARD         | UPLOAD                                                                                                    |                        |
| SETTINGS          | Browse Upload                                                                                                    |                        |
| SERVICE           | Rollback Enable automatic rollback on failure                                                                                   |                        |
| • Upload          | Software Versions                                                                                                    |                        |
| Modem             | Current software version: 1.54 build 8                                                                                          |                        |
| Jog               | Alternative software version: 1.54 build 5 Disclaimer for Downloading and Uploading Software                                    | Switch to this version |
| LNB               | Thrane & Thrane A/S is trading as Cobham SATCOM. Downloading<br>and installing software from the Cobham SATCOM web portal is at |                        |
| Figure 5          | -13. Software update with the web interface (exa                                                                                | ample)                 |

7. Click Browse... and locate the new software file.

8. Click **Upload**.

#### Important

Do not browse away from the upload page. This will terminate the upload process. Wait for the browser to reload automatically.

- 9. You can select **Enable automatic rollback on failure**, then the system returns to the previous software if the installed software fails.
- 10.Click **Switch to this version** if you want to force the system to use the alternative software version stated in the display.

Note that the upload procedure takes a couple of minutes. When done, the ACU automatically restarts with the new software version.

The start-up procedure after a software upload takes longer than the usual start-up time, as the software in the antenna must also be updated. The display shows: **ANTENNA SW UPLOAD**.

#### If software upload fails - how to recover

To recover from a failed software upload, turn off the ACU and turn it on again. Then repeat the upload procedure as described in *Software update* on page 5-10.

#### To verify the software update

- 1. The software version can be viewed in the DASHBOARD window of the web interface.
- After completing the software update procedure, the EXPLORER 5075GX will perform a POST (Power On Self Test).
- 3. When the POST has finished, the green Pass/Fail LED on the keypad must become steadily green. Verify that the Pass/Fail LED is not red nor flashing orange once every 2 seconds. Wait until the Pass/Fail LED is green.
- 4. Verify that the software update has been completed successfully. You find the software version number in the **DASHBOARD** window of the web interface.

|                 |                                 |                    |                        | C            | DBHAM           |
|-----------------|---------------------------------|--------------------|------------------------|--------------|-----------------|
| RX : [][][][][] | oy Stow Deployed<br>Early Acqui | sition             | STOP                   |              | EXPLORER 5075GX |
| • DASHBOARD     | DASHBOARD                       |                    |                        |              |                 |
| SETTINGS        | GNSS position                   | 55°48' N, 12°30' E | ACU part name          | TT-7166A     |                 |
|                 | Base orientation                | 222.22°            | ACU serial number      | 23567890     |                 |
| SERVICE         | Satellite profile               | Generic GX modem   | Software version       | 1.54 build 8 | )               |
| ADMINISTRATION  | Satellite position              | 62.6°E             | POINTING               |              |                 |
| HELPDESK        | RX RF frequency                 |                    | Azimuth, elevation trg | 124.6° 12.6° |                 |
|                 | Tuner signal strength           | -675               | тх                     |              |                 |
| SITE MAP        | Tuner mode                      | 5                  |                        |              |                 |
|                 | Tracking RF frequency           | 19.707000 GHz      | BUCIX                  | Off          |                 |
|                 | MODEM                           |                    |                        |              |                 |
|                 | Model                           | iDirect GX modem   |                        |              |                 |
|                 | RX locked status                | Not locked         |                        |              |                 |
|                 | RX IF frequency                 |                    |                        |              |                 |
|                 | TX allowed                      | Yes                |                        |              |                 |
|                 | Refresh                         |                    |                        |              |                 |

Figure 5-14: Verifying software update

Service

#### Software update (modem)

The modem detects automatically whether a software upgrade is needed. If yes, software upgrade is done automatically via the satellite link. You can see the current software version in the web interface of the GX modem (Core Module). See *GX Modem: One Touch Commissioning (OTC)* on page 5-7 for information how to connect to the web interface of the GX modem.

#### Software recovery (safe mode)

If the EXPLORER 5075GX has become inoperative, a software recovery update may bring it back into an operational state.

To make a software recovery, do as follows:

- 2. Open an Internet browser and enter the address http://192.168.0.1. A web interface is displayed.
- 3. Upload new software or reset to factory default.
- 4. Reboot the EXPLORER 5075GX.

## 5.3 Status signalling with LEDs and status messages

#### Built-In Test Equipment

The EXPLORER 5075GX has a Built-In Test Equipment (BITE) function in order to make fault diagnostics easy during service and installation. The BITE test is performed during:

- Power On Self Test (POST), which is automatically performed each time the system is powered on.
- Person Activated Self Test (PAST), which is initiated by starting a self test in the web interface HELPDESK > Self test.

For details on error messages after a POST or a self test see *Event list* on page 5-3 and *System messages* on page B-1.

#### Means of signalling

The EXPLORER 5075GX provides various methods for signalling the system status. There are **LEDs** on the front panel of the ACU to signal Power on/off, Logon and Fail/Pass. There is also the built-in web interface of the ACU which shows any events (BITE error codes) with a short message describing each error. This is also displayed in the ACU.

In an error situation, one of the following system status messages may be shown:

- ACU POST error
- ADU POST error
- SAFE MODE (plus information about the specific error, see System messages on page B-1).

## 5.3.1 LEDs on the keypad of the EXPLORER 5075GX

| LED              | Behaviour      | Description                                                                                                    |
|------------------|----------------|----------------------------------------------------------------------------------------------------|
| Power            | Steady green   | Power supply OK                                                                                                    |
|                  | Steady red     | Power supply failure                                                                                                    |
|                  | Off            | No power                                                                                                    |
| Logon            | Flashing green | Current status is displayed:                                                                                             |
|                  |                | <ul> <li>Searching satellite</li> <li>Identifying satellite</li> <li>Carrier lock &amp; TX enabled from modem</li> </ul> |
|                  | Steady green   | Satellite link established                                                                                               |
|                  | Off            | No satellite link acquired                                                                                               |
| Fail/Pass<br>LED | Steady red     | A fault which prevents operation is present in the system (ACU, ODU, MODEM).                                             |
|                  | Flashing green | A Power On Self Test (POST) or Person Activated Self<br>Test (PAST) in progress. The current status is displayed.        |
|                  | Flashing red   | Active BITE failure or warning. The event is shown in the ACU display.                                                   |
|                  | Steady green   | No faults.                                                                                                    |
|                  | DIS            | Table 5-1: LEDs                                                                                                    |

There are 3 LEDs: Power, Logon and Fail/Pass LED.

### 5.3.2 Status information of the modem

The modem status is shown in the display of the EXPLORER 5075GX in the menu **Modem** (see *The menu tree* on page 4-17). The current status is communicated by a text string: Steady green, red or yellow, or flashing green, red or yellow: NET LED, STAT LED, TX LED, RX1 LED, RX2 LED, PWR LED, TEMP LED, FAN LED.

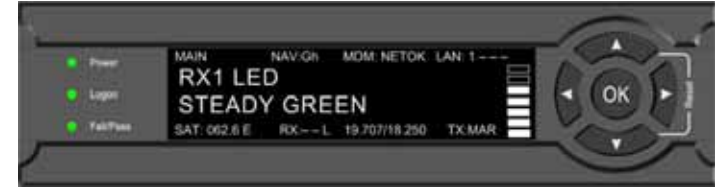

Figure 5-15: Modem information

## 5.4 To return units for repair

Should your Cobham SATCOM product fail, please contact your dealer or installer, or the nearest Cobham SATCOM partner. You will find the partner details on www.cobham.com/satcom where you also find the Cobham SATCOM Self Service Center web-portal, which may help you solve the problem. Your dealer, installer or Cobham SATCOM partner will assist you whether the need is user training, technical support, arranging on-site repair or sending the product for repair. Your dealer, installer or Cobham SATCOM partner will also take care of any warranty issue.

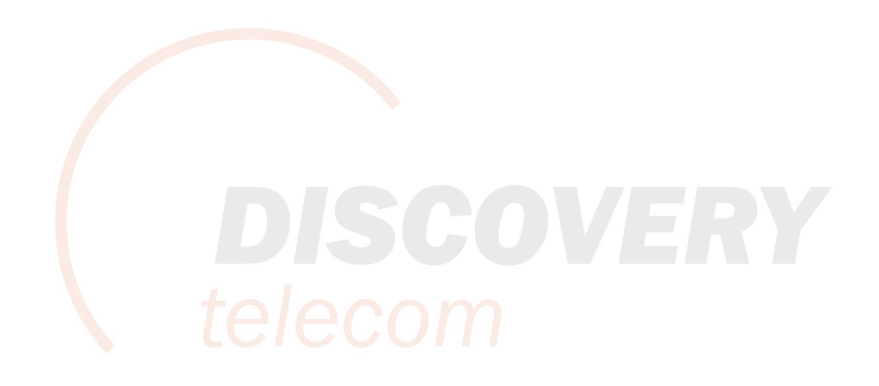

# Appendix A

# **Technical specifications**

## A.1 Specifications

| Ka-Band                              | Receive               | Transmit |  |
|--------------------------------------|-----------------------|----------|--|
| Feed                                 | 2 Port Circular       |          |  |
| Frequency range (GHz)                | 19.2 - 20.2           | 29 - 30  |  |
| Gain (dBi ± 0.2)                     | 41.0                  | 44.5     |  |
| Axial ratio (dB)                     | ≤ 1.5                 | ≤ 1.0    |  |
| Polarization                         | LHCP                  | RHCP     |  |
| G/T - Comm @ 30° EL, Midband (dB/°K) | <sup>r°</sup> K) 17.3 |          |  |
| EIRP @ Midband (dBW)                 | 51.5                  |          |  |
| BUC output power (P linear) (W)      | 5                     |          |  |

| Reflector    |                   |  |
|--------------|-------------------|--|
| Size         | 75 cm             |  |
| Optics       | Axis-Symmetric    |  |
| Construction | 4-Piece segmented |  |

| Mechanical characteristics |                                   |  |
|----------------------------|-----------------------------------|--|
| Axis Drive System          | 2-Axis positioner                 |  |
| Mount Geometry             | Elevation over azimuth            |  |
| Travel:-Azimuth            | ± 90° from stow position          |  |
| Travel:-Elevation          | 4° to 83°                         |  |
| Emergency Drive            | Hand crank on azimuth & elevation |  |

| Power requirement                  |
|------------------------------------|
| 100-240VAC, 4A, 50/60Hz 150W (max) |

| Weights and measures                  |                                     |  |
|---------------------------------------|-------------------------------------|--|
| RF assembly with reflector            | 8.5 kg (19 lbs)                     |  |
| Transport case with RF assembly total | 20.4 kg (45 lbs), Airline checkable |  |
| Terminal                              | 17.8 kg (39 lbs)                    |  |
| Transport case with terminal          | 30.0 kg (66 lbs), Airline checkable |  |

| Environmental characteristics      |                                                          |  |
|------------------------------------|----------------------------------------------------------|--|
| Wind Speed - Operational           | 48 km/h (30 mph) gusts up to 72 km/h (45 mph) (anchored) |  |
| - Survival (deployed)              | 105 km/h (55 mph)                                        |  |
| - Survival (stowed)                | 129 km/h (80 mph)                                        |  |
| Temperature - Operational, antenna | -25° to +55°C (-13° to +131°F)                           |  |
| Temperature - Storage. antenna     | -40° to +80°C (-40° to +176°F)                           |  |
| Rain                               | <100 mm/hr                                               |  |
| Humidity                           | 0 to 100% (condensing)                                   |  |
| IP class                           | IPX5 (electronics enclosure IP65)                        |  |

Important

After changing the TX cable you must make a One Touch Commissioning. See *GX Modem: One Touch Commissioning (OTC)* on page 5-7.

# System messages

This appendix has the following sections:

- Event messages overview
- List of events

## B.1 Event messages – overview

The EXPLORER 5075GX detects events during

- POST (Power On Self Test) a self test performed at every power-up.
- PAST (Person Activated Self test) started in the web interface
- CM (Continuous Monitoring) automatically performed while the system is in operation.

When the EXPLORER 5075GX detects an event that requires your action, it issues an event message and the red Fail/Pass LED in the LED panel of the ACU is lit. As long as an event is active, it is shown in the ACU display and in the web interface (in HELPDESK > Event list or click the event icon on the DASHBOARD).

Note

Active events and notifications are shown. As soon as the event is cleared, it is not displayed any longer. It is then moved to the Notifications section. Notifications are cleared after 24 hours.

State the Event ID when contacting your service partner.

The event description might contain a number of digits in brackets, e.g. (00000005). This is supplemental information and used for service and diagnostics purposes.

# B.2 List of events

| Error code<br>(ID) |     | Severity | Description Explanation  |                                                                                                    |  |
|--------------------|-----|----------|--------------------------|----------------------------------------------------------------------------------------------------|--|
| 08065-0            | ADM | WARNING  | GNSS data                | Missing GPS data (fix).                                                                                                    |  |
| 08067-0            | ADM | ERROR    | PCB temperature          | ADM temperature too high. The ACU is not<br>equipped with a fan, so make sure there is<br>compliance with the environmental<br>specifications.                                                                   |  |
| 0806A-0            | ADM | WARNING  | VMU connection           | The ACU has lost connection with the sat modem.                                                                                                    |  |
| 0806C-0            | ADM | ERROR    | VMU frequency setup      | There is a mismatch in the frequency setup.<br>Wait 5 minutes. If the error persists power-<br>cycle the terminal.                                                                                               |  |
| 0806E-0            | ADM | ERROR    | VMU 10 MHz reference     | The Rx or Tx reference signal is not present.<br>Make sure Rx/Tx cable is connected and that<br>the VMU is configured to output the RX/TX<br>reference signal.                                                   |  |
| 08078-0            | ADM | WARNING  | VMU TX frequency invalid | The modem unit provided a TX frequency of zero. Tx will not work.                                                                                                    |  |
| 08104-0            | ADM | ERROR    | Antenna communication    | The ACU cannot communicate with the antenna. Check cable and antenna.                                                                                                    |  |
| 08107-0            | ADM | ERROR    | ADM FPGA load            | The ADM FPGA cannot be initialised and loaded.                                                                                                    |  |
| 0810A-0            | ADM | ERROR    | ADM production data      | Production data has been corrupted.                                                                                                    |  |
| 0810C-0            | ADM | ERROR    | File system integrity    | One or more file system partitions are corrupt.<br>You may have lost your settings and collected<br>statistics. If restarting the system does not<br>help, contact your service partner.                         |  |
| 0810D-0            | ADM | ERROR    | Antenna communication    | Link to the ACU could not be established. Either<br>the ACU is malfunctioning, or - if the system<br>software has just been updated - the software<br>is too old and is not compatible with the ACU<br>hardware. |  |
| 08800-0            | ADM | ERROR    | Internal power supply    | An internal power supply voltage is outside its legal range.                                                                                                    |  |
| 08840-0            | ADM | WARNING  | Master PLL lock          | The master PLL has lost lock. Check the input reference signal.                                                                                                    |  |

Table B-1: Event messages

System messages

| Error code<br>(ID) |     | Severity         | Severity Description Explanation |                                                                                                    |
|--------------------|-----|------------------|----------------------------------|----------------------------------------------------------------------------------------------------|
| 08841-0            | ADM | ERROR Tuner lock |                                  | The internal tuner PLL was unable to lock.                                                                                                    |
| 08842-0            | ADM | WARNING          | GSC demodulator                  | The GSC demodulator has reported an error.                                                                                                    |
| 08843-0            | ADM | WARNING          | DVBS demodulator                 | The DVBS demodulator cannot be initialised and loaded correctly.                                                                                                    |
| 08844-0            | ADM | WARNING          | BUC voltage                      | The BUC voltage is out of range.                                                                                                    |
| 08845-0            | ADM | WARNING          | LNB voltage                      | The LNB voltage is out of range. The LNB might<br>be switched off to protect the power supply<br>circuitry. Reactivate satellite profile to try<br>again, check LNB cable and surroundings if the<br>problem persists.        |
| 08880-0            | ADM | ERROR            | WLAN configuration error         | Configuration of WLAN module failed.                                                                                                    |
| 08A00-0            | ADM | WARNING          | GX Core Module fan               | There is a problem with the Core Module fan.<br>Check/clean and replace if necessary.                                                                                                    |
| 08A01-0            | ADM | WARNING          | GX Core Module heater            | There is a problem with the Core Module heater. Check and replace if necessary.                                                                                                    |
| 08A02-0            | ADM | WARNING          | GX Core Module<br>temperature    | The Core Module temperature is out of range.<br>It may affect performance, and it will be shut<br>down if the situation gets worse.                                                                                           |
| 08A03-0            | ADM |                  | GX Core Module power             | The Power Good signal from the Core Module is low. Check cables.                                                                                                    |
| 08A04-0            | ADM | WARNING          | iDirect modem                    | The ACU detected a warning/error in the<br>iDirect modem. Log into the modem for more<br>information. Info:<br>0x00000001: Temperature error<br>0x00000002: Test error<br>0x0000004: Fan error                                |
| 09000-0            | KDM | ERROR            | KDM 3V3 supply                   | Internal 3V3 voltage supply error in the KDM.                                                                                                    |
| 09001-0            | KDM | ERROR            | KDM 12V supply                   | Internal 12V voltage supply error in the KDM.                                                                                                    |
| 09002-0            | KDM | ERROR            | KDM display                      | Display hardware error in the KDM.                                                                                                    |
| 09010-0            | KDM | ERROR            | KDM link/SW version              | Link to the KDM module could not be<br>established. Either the KDM board is<br>malfunctioning, or - if the system software has<br>just been updated - the software is too old and<br>is not compatible with the KDM hardware. |

Table B-1: Event messages (Continued)

| Event ID | Severity | Description                 | Explanation                                                 |  |
|----------|----------|-----------------------------|-------------------------------------------------------------|--|
| 0C001    | Error    | Compass/dish                | Not seeing the compass                                      |  |
| 0C002    | Error    | GNSS position/velocity      | Not detecting any GPS satellite                             |  |
| 0C003    | Error    | Base angle level            | Antenna base angle exceeds 8°. Level the antenna            |  |
| 0C005    | Error    | AZ major over travel        | Antenna has been driven beyond the azimuth electrical limit |  |
| 0C006    | Warning  | AZ over travel              | Antenna has reached the electrical limit                    |  |
| 0C007    | Error    | SNR communication           | SSI values are not being received                           |  |
| 0C008    | Warning  | EL over travel              | Antenna has reached the electrical limit                    |  |
| 0C009    | Error    | AZ motor movement           | Not detecting any azimuth motor movement                    |  |
| 0C010    | Error    | EL motor movement           | Not detecting any elevation motor movement                  |  |
| 0C011    | Error    | Low elevation               | Antenna is reporting low elevation fault                    |  |
| 0C012    | Error    | Antenna base<br>orientation | Wrong antenna base orientation. Rotate the antenna.         |  |
| 0C013    | Error    | No transponder found        | The acquisition algorithm could not identify a transponder  |  |

Table B-2: Event messages of the antenna

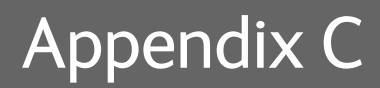

# Approvals

This appendix lists the approvals for EXPLORER 5075GX.

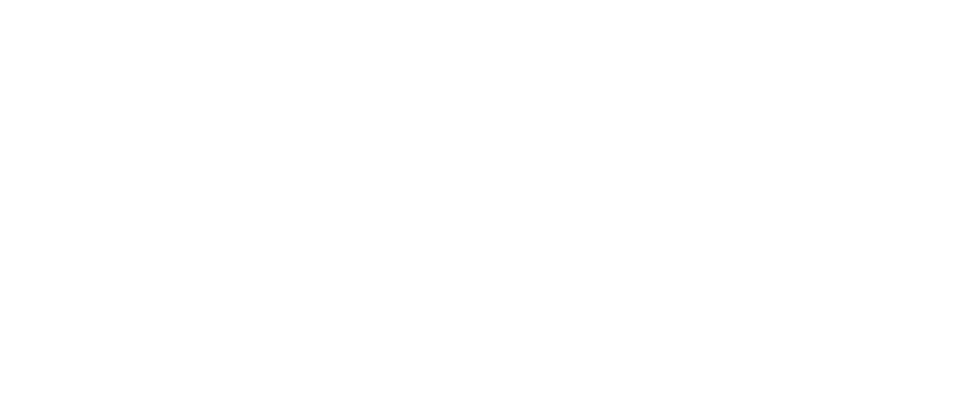

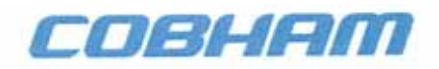

Declaration ID: 99-151244-A

Cobham SATCOM Lundtoftegaardsvej 93 D 2800 Kgs. Lyngby Denmark

T: +45 39 55 88 00 F: +45 39 55 88 88

#### **Declaration of Conformity**

1. This declaration refers to the following Thrane & Thrane antenna model:

TT-7166A EXPLORER 5075GX PN: 407166A

- Thrane and Thrane A/S trading as Cobham SATCOM hereby declare that the EXPLORER 5075GX comply to the following standards:
  - R&TTE directive 1999/5/EC concerning Radio & Telecommunications Terminal Equipment as described in harmonized EU standards EN 301 360 V1.2.1; EN 303 978 V1.1.2.
  - LVD directive 2006/95/EC concerning Low Voltage equipment as described in harmonized EU standard EN 60950-1:2006 + A11:2009 + A1:2010 + A12:2011, EN 60950-22:2006
  - EMC directive 2004/108/EC concerning EMC disturbances is met by conforming to the harmonized EU standards EN 301 489-1 V1.9.2; EN 301 489-12 V2.2.2
  - Federal Communication Commission, FCC as described in 47CFR Part 15 (Title 47 of the Code of Federal Regulations; Chapter 1; Part 15 B – Radio Frequency Devices

Date: 14/4-2016

Vibeke Fink Director, R&D Antennas, Cobham SATCOM SBU Thrane & Thrane A/S

Thrane & Thrane A/S trading as Cobham SATCOM Registered no.: DK - 65 72 46 18. Registered address: Lundtoftegaardsvej 93 D, 2800 Kgs. Lyngby, Denmark www.cobham.com

# Glossary

| Α |  |
|---|--|
|   |  |

| ABS<br>ADM<br>AMB | ADU Bus Slave<br>ACU Digital Module. A main processor board in the ACU.<br>Antenna Module Bus                                                                                                    |
|-------------------|----------------------------------------------------------------------------------------------------|
| <b>В</b><br>вuc   | Block Up Converter. The BUC can be thought of the "transmitter", and its actions are effectively the direct opposite to the LNB. The BUC consists of the Up Converter and HPA.                                                                                                    |
| <b>С</b><br>см    | Continuous Monitoring                                                                                                    |
| D<br>DVB          | Digital Video Broadcasting, a set of standards relating to digital television.                                                                                                    |
| F<br>FPGA         | Field Programmable Gate Array                                                                                                    |
| G                 |                                                                                                    |
| GNSS              | Global Navigation Satellite System, e.g. GPS.                                                                                                    |
| GPS               | Global Positioning System. A system of satellites, computers, and receivers that is able to determine the latitude and longitude of a receiver on Earth by calculating the time difference for signals from different satellites to reach the receiver.                                                                                                    |
| GSC               | Global Signaling Channel.                                                                                                    |
| GX                | Global Xpress, high-speed broadband network, a worldwide Ka-band mobile satellite system.                                                                                                    |
| Ι                 |                                                                                                    |
| IFL               | Inter-Facility Link                                                                                                    |
| IMSO              | International Mobile Satellite Organisation. An intergovernmental organisation that oversees certain public satellite safety and security communication services provided via the Inmarsat satellites.                                                                                                    |
| IP                | Ingress Protection. An international classification system for the sealing effectiveness of enclosures of electrical equipment against the intrusion into the equipment of foreign bodies (i.e. tools, dust, fingers) and moisture. This classification system uses the letters "IP" followed by two or three digits. An "x" is used for one of the digits if there is only one class |

|      | of protection; e.g. IPX4 which addresses moisture resistance only.                                                                                                    |
|------|----------------------------------------------------------------------------------------------------|
| IP   | Internet Protocol. The method or protocol by which data is sent from one computer to another on the Internet.                                                                                                    |
| К    |                                                                                                    |
| KDM  | Keyboard and Display Module of the ACU                                                                                                    |
| L    |                                                                                                    |
| LAN  | Local Area Network                                                                                                    |
| LED  | Light Emitting Diode                                                                                                    |
| LNB  | Low Noise Blockdown Converter. A device used to amplify or boost the weak received signal without amplifying the noise signals (hence the "low noise" part of LNB) and to convert the high frequencies of the signal into lower frequencies, a process called down converting, for conveyance to the indoor equipment (demodulator) for processing. |
| Р    |                                                                                                    |
| PAST | Person Activated Self Test                                                                                                    |
| POST | Power On Self Test. A system test that is activated each time the system is powered on.                                                                                                    |
| R    |                                                                                                    |
| RF   | Radio Frequency. Electromagnetic wave frequencies between about 3 kHz and about 300 GHz including the frequencies used for communications signals (radio, television, cell-phone and satellite transmissions) or radar signals.                                                                                                    |
| S    |                                                                                                    |
| SSID | Service Set IDentifier. An SSID is the name of a wireless local area network (WLAN). All wireless devices on a WLAN must use the same SSID in order to communicate with each other.                                                                                                    |
| V    |                                                                                                    |
| VLAN | Virtual LAN                                                                                                    |
| VMU  | VSAT Modem Unit                                                                                                    |
| W    |                                                                                                    |
| WLAN | Wireless LAN, wireless network                                                                                                    |
|      |                                                                                                    |

## A

access limit, 4-12 acquisition manual, 4-19, 5-4 search pattern, 4-2 activate satellite profile with smartphone or tablet, 4-22 activation service, 2-2 ACU display description, 4-16 admin password, 4-2 user name, 4-2 administration settings, 4-11 administrator  $\log off, 4-12$ logon, web interface, 4-11 password, 4-11 password, change, 4-12 antenna warnings, B-4 antenna errors, B-4 antenna positioner, 2-3 auto-acquisition, 3-6

## В

BITE test, 5-12 Broadcast SSID, 4-8 browser settings for web interface, 5-7

## С

cables, 3-2 connect, 3-5 calibration satellite data, 5-6 center hub panels, 3-4 change administrator password, 4-12 change network setting, 4-13 clone system, 4-14 clonesystem, 4-14 compass automatic, 4-11 manual, 4-11 configuration copy, 4-13 export, 4-13 import, 4-13 LAN network, 4-6 site map, 4-3 step-by-step, 4-1 Configuration program, 4-1 connect cables, 3-5 mobile web interface, 4-21 web interface, 4-1 contact information, 5-1 Country selecting for WLAN, 4-8

## D

default reset to factory settings, 4-14 deploy hand crank, 5-4 web interface, 4-9 DHCP client, 4-7 DHCP server, 4-7 diagnostic report, 5-2 display ACU, description, 4-16 description, 5-4 download installation manual, 5-2

## Ε

encryption key, 4-8 WLAN, 4-8, 5-2 error codes, B-1 error messages, 5-3, B-1, B-2 errors antenna, B-4 events, B-1, B-2 antenna, B-4 list of active, 5-3 export configuration, 4-13

## F

factory default reset, 4-14 factory defaults reset to, 5-5 firewall, 4-6 fixed installation, 4-11 fixed position, 4-10

## G

GMU web interface GX modem web interface, 5-8 guest password, 4-2 permissions, 4-12 user name, 4-2 guest login, 4-2, 4-12 GX modem generic, 5-6 GX service data rates, 2-2

## Η

hand crank degree per turn, 5-4 pointing with, 5-4 heading enter manually, 4-11 fixed, 4-11 host name, 4-4, 4-6 hub latches, 2-4

## Ι

import configuration, 4-13
installation
fixed, 4-11
installation manual
download, 5-2
IP address
for web interface, 4-1, 4-21, 5-10
static, 4-7
IP rating, 2-3

#### J

jog web interface, 4-9

## Κ

keypad description, 5-4

### L

LAN network setup, 4-6 LAN cable shielded, 3-5, 4-1 LAN configuration DHCP client, 4-7 LAN network configuration, 4-6 LED, 5-12 limit access to web interface, 4-12 LNB exchange, 5-8 LO frequencies, 4-16 load configuration, 4-13 log off administrator, 4-12 login guest, 4-12 web interface, 4-2 logon administrator, web interface, 4-11

# elecom

manual download, 5-2 manual acquisition, 5-4 manual poinitng fixed installation, 4-11 manual pointing, 4-19, 5-4 messages, B-1 microwave radiation, -iii mobile web interface connect, 4-21 modem direct access with commands, 4-7 reset, 4-13 web interface, 5-8

#### Ν

navigation, 4-4 navigation in web interface, 4-4

Index

network LAN setup, 4-6 notifications, 5-3

### 0

One Touch Commissioning, 5-7 OTC TX cable exchange, 5-7

## Ρ

panels attach to center hub, 3-4 password administrator, 4-11 PAST, 5-12 permissions user, 4-13 Person Activated Self Test, 5-12 pointing manual, 4-19, 5-4 position enter, 4-11 fixed, 4-10 POST, 5-12 power loss automatic reboot, 4-11 Power On Self Test, 5-12 power supply, 2-6 protect access to settings, 4-12 Proxy server, disabling, 5-7

## R

radiation, -iii reboot after power loss, 4-11 recover software update, 5-11 reflector, 2-3 weight, 2-3 reset, 5-5 factory default, 4-14 reset keys on ACU, 5-5 RF assembly, 2-3

## S

safe mode, 5-12 safety summary, -iii

satellite data calibration, 5-6 satellite profile activate with smartphone or tablet, 4-22 save configuration, 4-13 security WLAN, 4-8 security key wireless network, 4-8 self test, 5-3 service new LNB, setup, 5-8 service activation, 2-2 service port IP address, 4-1 setup new LNB, 5-8 user permissions, 4-12 site map, 4-3 smartphone mobile web interface, 4-21 software recovery, 5-12 software update, 5-10 recover, 5-11 software version, 1-1 verify, 5-11 specifications, A-1 SSID, 4-8 static IP, 4-1 static IP address, 4-7 status messages, 5-12 stop antenna, web interface, 4-9 stow antenna, 3-7 web interface, 4-9 support contact information, 5-1 support legs, 2-4 system ACU reset, keys to press, 5-5 clone, 4-14 system configuration copy, 4-13 System messages, B-1

#### Т

tablet mobile web interface, 4-21

technical data, A-1 troubleshooting diagnostic report, 5-2 TX cable exchange, OTC, 5-7

## U

updating software, 5-10 upload configuration, 4-13 user permissions, 4-13 setup, 4-12

encryption key, 4-8, 5-2

security, 4-8 setup, 4-7 WLAN access point setup, 4-8

## W

warning messages, B-1 warnings, 5-3, B-2 antenna, B-4 warranty, 5-14 web interface browser settings, 5-7 connect, 4-1 connection, 3-5 for smartphone or tablet, 4-21 login, 4-2 mobile, 4-21 modem, 5-8 navigating, 4-4 overview, 2-5 Wifi encryption key, 4-8 name, 4-8 wireless local area network name, 4-8 WLAN country code, 4-8